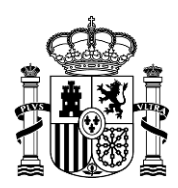

MINISTERIO DE HACIENDA Y FUNCIÓN PÚBLICA SECRETARÍA GENERAL DE ADMINISTRACIÓN DIGITAL

SUBDIRECCION GENERAL DE IMPULSO DE LA ADMINISTRACIÓN DIGITAL Y SERVICIOS AL CIUDADANO

Oficina de Calidad

# Manual de Usuario de ordenantes COTIZ@3

| Aplicación     | COTIZ@3    |
|----------------|------------|
| Fecha          | 22/01/2025 |
| Versión actual | 1.14       |

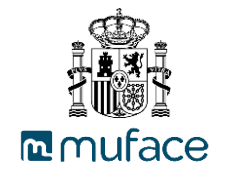

# Contenido

| Co | ontenido    |                                                         | 2                                              |
|----|-------------|---------------------------------------------------------|------------------------------------------------|
| 1. | Objetivo    | )                                                       | 4                                              |
| 2. | Presenta    | ación del sistema                                       | 5                                              |
|    | 2.1. Intere | operabilidad del Sistema                                | 5                                              |
|    | 2.2. Requ   | uisitos                                                 | 5                                              |
| 3. | Descripc    | ión de los procesos funcionales                         | 6                                              |
|    | 3.1. Acce   | so y pantalla principal                                 | 6                                              |
|    | 3.1.1.      | Acceso                                                  | 6                                              |
|    | 3.1.2.      | Pantalla principal                                      | 11                                             |
|    | 3.2. Gest   | ión de ficheros                                         | 12                                             |
|    | 3.2.1.      | Incorporación de ficheros                               | 12                                             |
|    | 3.2.2.      | Recuperación de ficheros                                | 15                                             |
|    | 3.2.3.      | Gestión de ficheros en confección                       | 16                                             |
|    | 3.2.4.      | Consulta de histórico de ficheros                       | 20                                             |
|    | 3.2.5.      | Generación automática                                   | 23                                             |
|    | 3.2.6.      | Habilitados Ordenante. Consulta habilitados             | 24                                             |
|    | 3.2.7.      | Habilitados Ordenante. Consulta histórico ficheros      | 25                                             |
|    | 3.2.8.      | Habilitados Ordenante. Relación ordenante - habilitados | 27                                             |
|    | 3.3. Gest   | ión de organismos                                       | 28                                             |
|    | 3.3.1.      | Modificación                                            | 28                                             |
|    | 3.3.2.      | Solicitud alta/baja                                     | 29                                             |
|    | 3.4. Gest   | ión de usuarios                                         | 30                                             |
|    | 3.4.1.      | Modificación                                            | 30                                             |
|    | 3.4.2.      | Solicitud alta/baja                                     | 31                                             |
|    | 3.5. Gest   | ión de informes                                         | 33                                             |
|    | 3.5.1.      | Cuadre de periodos                                      | 33                                             |
|    | 3.5.2.      | Listado de ficheros                                     | 34                                             |
|    | 3.5.3.      | Listado histórico de organismo                          | 36                                             |
|    | 3.6. Gest   | ión de Anexo I                                          | 36                                             |
|    | 3.6.1.      | Pantalla Anexo I                                        | Ministerio<br>de Hacienda<br>v Función Pública |

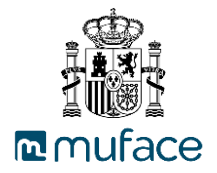

| 3.7 | Funciones genéricas de la aplicación | 39 |
|-----|--------------------------------------|----|
| 4.  | Permisos de los Perfiles de usuario  | 43 |

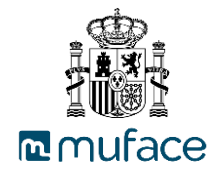

# 1. Objetivo

Este manual tiene como finalidad ayudar y guiar al usuario de la aplicación en su utilización. Mostrando todas sus funcionalidades, requisitos y su relación con otras aplicaciones de Muface.

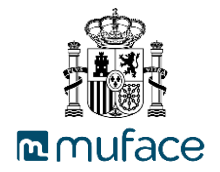

# 2. Presentación del sistema

COTIZ@3 es una aplicación WEB que permite a los diferentes Organismos la creación, envío y seguimiento de los ficheros de cotizaciones.

#### 2.1. Interoperabilidad del Sistema

N/A

#### 2.2. Requisitos

El usuario ha de disponer de un navegador con el que acceder a la aplicación, las versiones de los navegadores han de ser iguales o superiores a Internet Explorer 11.0, Google Chrome 56.0 y Mozilla Firefox 43.0.

Para el acceso mediante certificado digital a la aplicación será necesario disponer de un certificado digital válido.

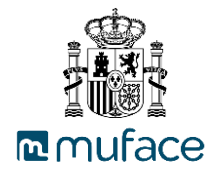

# 3. Descripción de los procesos funcionales

#### 3.1. Acceso y pantalla principal

#### 3.1.1.Acceso

El acceso a la aplicación se puede realizar mediante tres tipos de accesos diferentes: "Usuario y Clave", "Acceso por Cl@ve" o "Formulario Alta Organismo Nuevo".

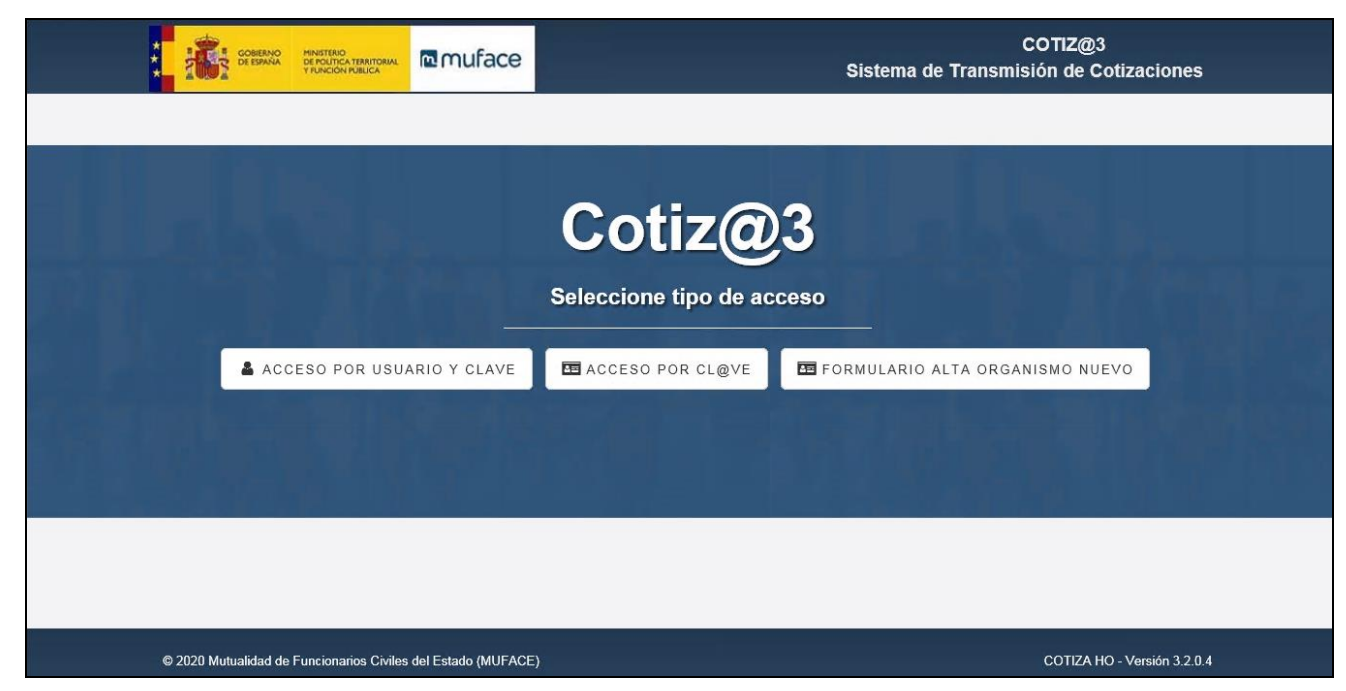

A continuación, se describe la operativa en detalle de cada caso

#### Acceso por Usuario y Clave

En este tipo de acceso el usuario ha de introducir el usuario, clave y captcha en el formulario, para ello el usuario ha de pulsar en "Acceso por Usuario y Clave". Tras cumplimentar el formulario correctamente ha de pulsar en "Aceptar". Si el acceso es correcto, se navega a la pantalla principal. En caso contrario, se muestra el error que se ha producido en la parte superior de la pantalla.

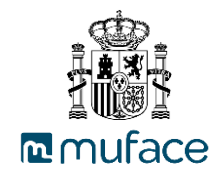

|                                               | muface         |                                                                                                    | COTIZ@3<br>Sistema de Transmisión de Cotizaciones |
|-----------------------------------------------|----------------|----------------------------------------------------------------------------------------------------|---------------------------------------------------|
|                                               |                | Nombre de usuario  Nombre de usuario  Clave de acceso  Escriba los caracteres de la imagen (Captcha)  Probar con otra imagen  Captor  Volver |                                                   |
| © 2018 Mutualidad de Funcionarios Civiles del | Estado (MUFACE | )                                                                                                    | COTIZA HO - Versión 3.0.4                         |
| Clave de acceso incorrecta                    |                |                                                                                                    |                                                   |
| Fallo en la autentificación                   |                |                                                                                                    |                                                   |

#### Acceso por Cl@ve

Cl@ve Identificación, es la plataforma común del Sector Público Administrativo Estatal para la identificación y autenticación electrónicas mediante el uso de claves concertadas, abierta a su utilización por parte de todas las Administraciones Públicas.

Este tipo de acceso realiza el acceso mediante certificado digital, para ello el usuario ha de pulsar en "Acceso por Cl@ve".

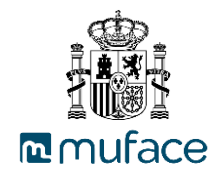

|                                                           | COTIZ@3<br>Sistema de Transmisión de Cotizaciones |
|-----------------------------------------------------------|---------------------------------------------------|
|                                                           | Cotiz@3<br>Seleccione tipo de acceso              |
| ACCESO POR USUARIO Y CLAVI                                | Acceso por cl@ve                                  |
| © 2020 Mutualidad de Funcionarios Civiles del Estado (MUF | ICE) COTIZA HO - Versión 3.2.0.4                  |

La aplicación dirige la petición a Cl@ve donde se valida que el certificado es válido, se debe seleccionar el acceso por "DNi / Certificado electrónico".

| CONTRACTOR OF CONTRACTOR               | c l 🧿                                                                      | Ve containe<br>Licentonica and<br>Licentonica and | ¿Qué es Cl@ve?                    | Ayuda    |
|----------------------------------------|----------------------------------------------------------------------------|---------------------------------------------------|-----------------------------------|----------|
| E<br>Si no transcurren más de 60 minut | <b>lija el método de id</b><br>os entre autenticaciones y llamadas a Cl@ve | entificació<br>e, se le autenticará auto          | 5n<br>omáticamente de forma trans | parente. |
|                                        |                                                                            | AN INTERNET                                       | ****                              |          |
| DNIe / Certificado<br>electrónico      | Acceso PIN 24H Cl@v                                                        | ve permanente                                     | Ciudadanos UE                     |          |
| Acceder >                              | Acceder > (<br>Para usarlo es necesario Para u<br>registrarse              | Acceder > )<br>sarlo es necesario<br>registrarse  |                                   |          |
| cl@ve                                  |                                                                            |                                                   |                                   |          |
| @ Gobierno de España • Cl@ve v2.1.3    |                                                                            |                                                   |                                   |          |

Aquí se debe de seleccionar un certificado válido para acceder a la aplicación, luego, es redirigido a la pantalla inicial de la aplicación.

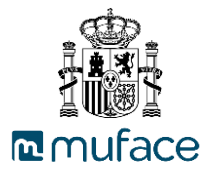

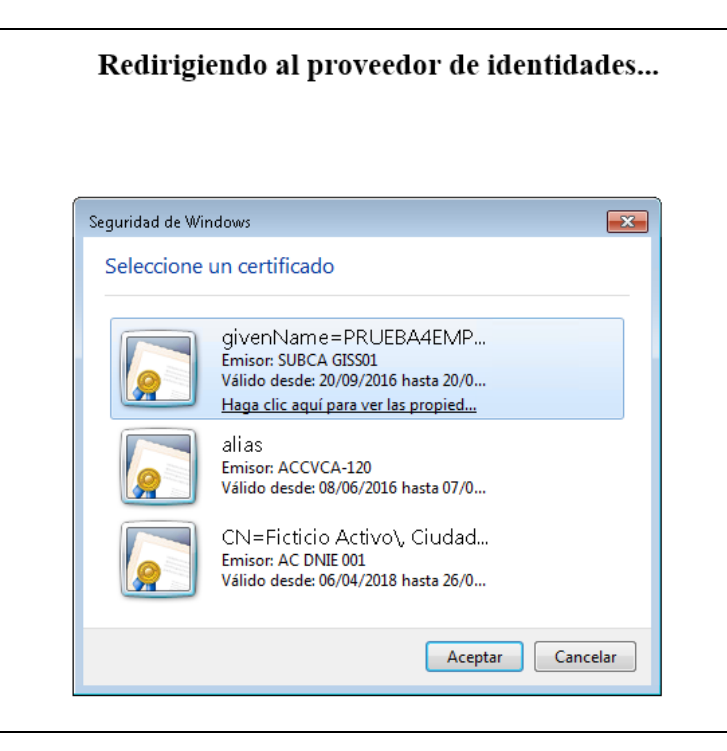

Si el acceso es correcto, se navega a la pantalla principal.

| *** | COBERNO<br>DE ESPAÑA                 | MINISTERIO<br>DE POLÍTICA TERRITORIAL<br>Y FUNCIÓN PÚBLICA | ™ muface   | COTIZ@3<br>Sistema de Transmisión de Cotizaciones                |  |  |
|-----|--------------------------------------|------------------------------------------------------------|------------|------------------------------------------------------------------|--|--|
|     | Inicio                               |                                                            |            | ? Salir                                                          |  |  |
|     | Selección de un org                  | anismo                                                     |            | Usuario : Nombre Apellido Apellido // Último acceso : 11/11/2020 |  |  |
| 6   |                                      |                                                            |            |                                                                  |  |  |
|     | f Seleccionar u                      | un organismo                                               |            |                                                                  |  |  |
|     |                                      |                                                            |            |                                                                  |  |  |
|     | Código de organismo                  |                                                            |            |                                                                  |  |  |
|     | A002 - ORGANISMO PRUEBAS J           |                                                            |            |                                                                  |  |  |
|     | A002 - ORGANISI                      | MO PRUEBAS J                                               |            |                                                                  |  |  |
|     | AAN000000 - DEF                      | ENSOR DEL PUEB                                             | LO ANDALUZ |                                                                  |  |  |
|     | AAN194100 - S.A.S. DISTRITO ROQUETAS |                                                            |            |                                                                  |  |  |
|     | AAN194400 - S.A.                     | S. DISTRITO PONIE                                          | INTE       |                                                                  |  |  |
|     | AAN494600 - S.A.                     | S. DISTRITO GRAN                                           | SUR        |                                                                  |  |  |
|     | C28001061 - M.U.                     | F.A.C.E.                                                   |            |                                                                  |  |  |
|     | Salir                                |                                                            |            |                                                                  |  |  |

En caso contrario, se muestra el error que se ha producido en la parte superior de la pantalla.

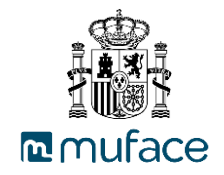

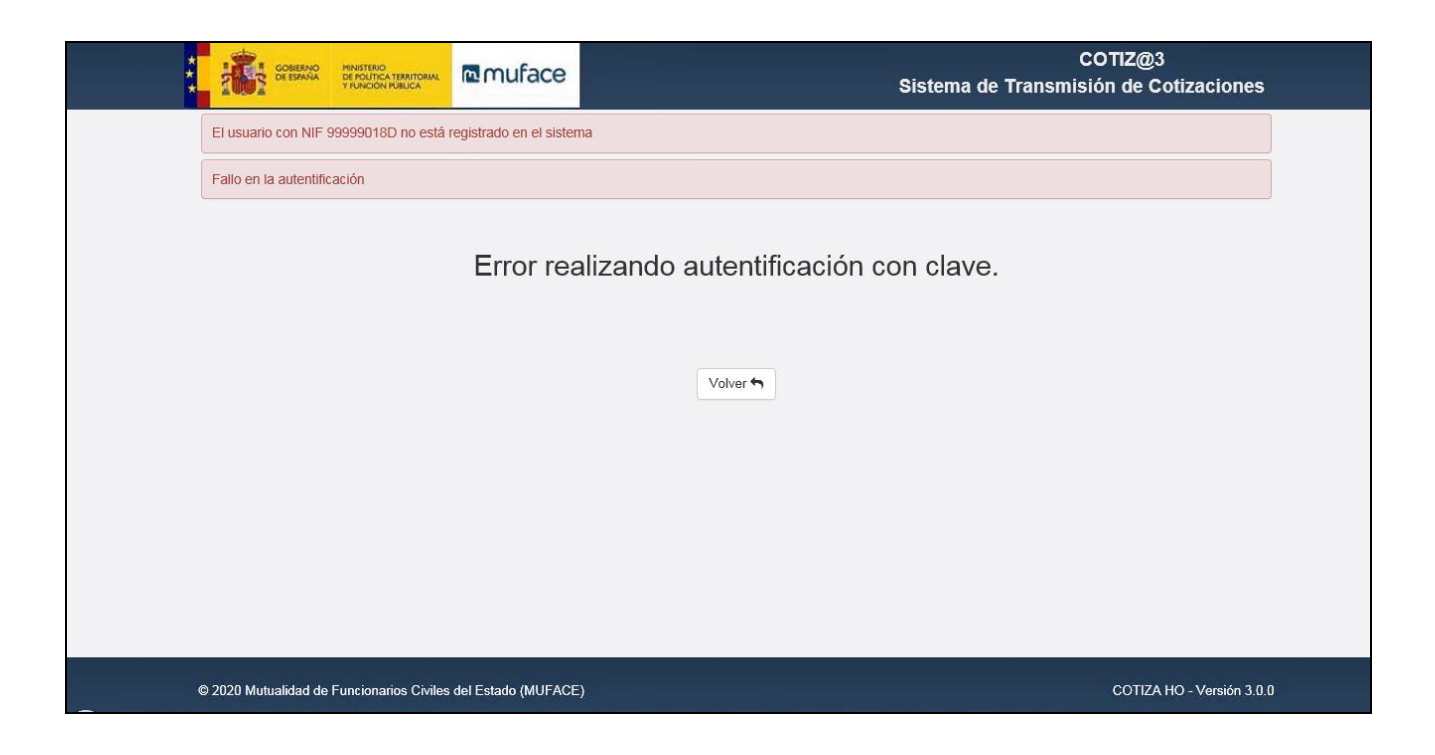

#### Acceso por Formulario Alta Organismo Nuevo

Se podrá acceder mediante el código aleatorio de 6 caracteres recibido por correo electrónico y un código "Captcha". La aplicación validará el código insertado por el operario y si es correcto se mostrará un formulario con la información a completar para el nuevo organismo. En caso contrario, se muestra el error que se ha producido en la parte superior de la pantalla.

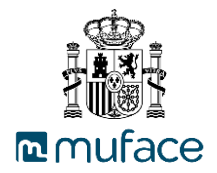

| T SOLICITUD ALTA INICIAL DE ORGANISMO                                       | Y USUARIO EN LA APLICACIÓN COTIZ@ |
|-----------------------------------------------------------------------------|-----------------------------------|
| DATOS DEL ORGANISMO                                                         |                                   |
| NIF del Organismo * Se necesita un valor.                                   |                                   |
| Nombre del Organismo *                                                      |                                   |
| Tipo del organismo *                                                        |                                   |
| Ordenante 🗸                                                                 |                                   |
| Tipo organismo transmisor *                                                 |                                   |
| Transmisor 🗸                                                                |                                   |
| FECHA DE ALTA                                                               |                                   |
| Fecha de incorporación del primer mutualista destinado en el<br>Organismo * |                                   |
|                                                                             |                                   |
| DIRECCIÓN DEI ORGANISMO                                                     |                                   |
| Domicilio *                                                                 |                                   |
|                                                                             |                                   |
| Localidad *                                                                 |                                   |
|                                                                             |                                   |
| Provincia *                                                                 | Código postal *                   |

Al rellenar los campos del formulario se validarán y si todo está correcto se guardará la información en la base de datos. A la vez se generará un PDF con los datos del formulario y un mensaje en que se indica al usuario las instrucciones necesarias para firmar electrónicamente el documento PDF.

Cuando se guarden los datos del formulario en la base de datos, también se insertará la fecha de envío de solicitud en la tabla de códigos de primer contacto de tal forma que el código de primer contacto queda invalidado y ya no se podrá acceder nuevamente con él.

## 3.1.2. Pantalla principal

Tras conseguir el acceso a la aplicación se accede a la página principal, si el usuario solo dispone de un organismo asociado.

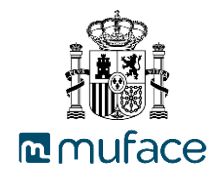

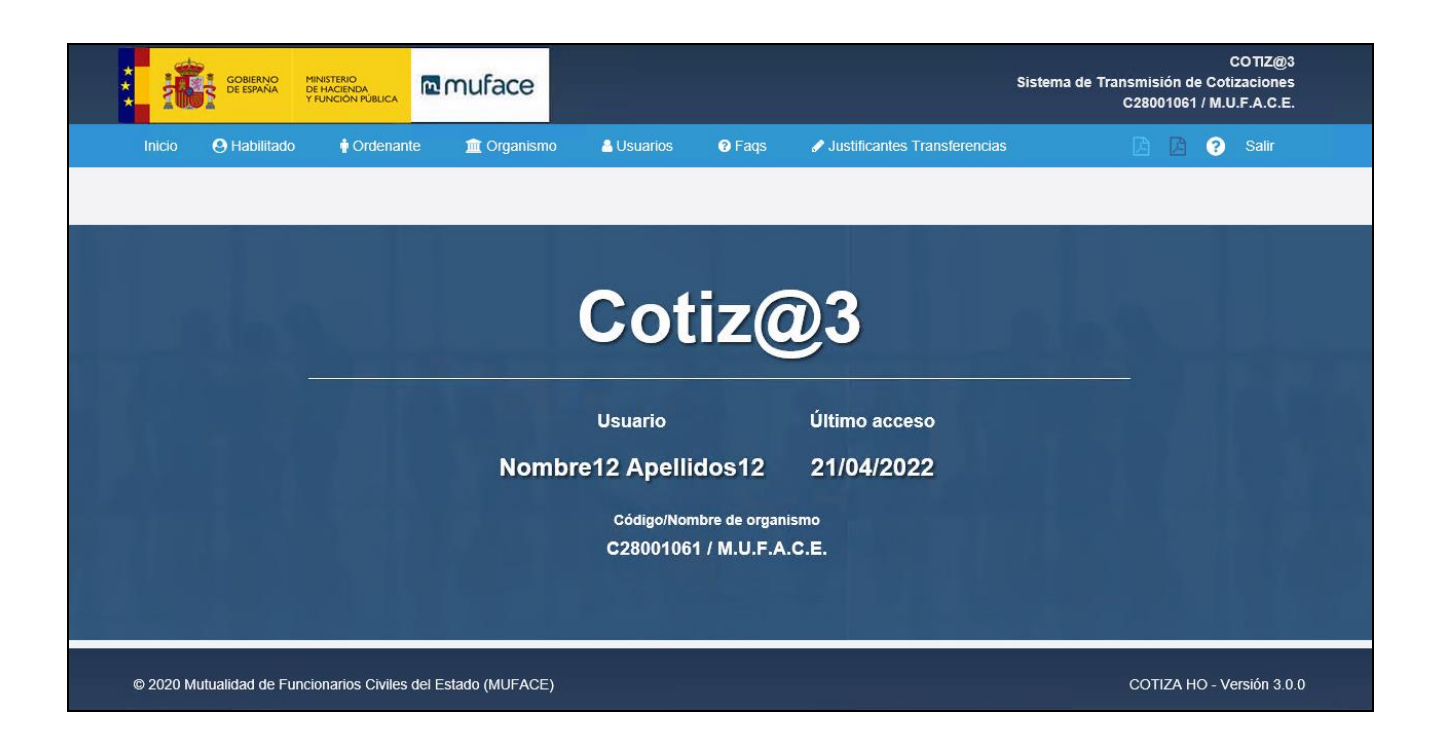

Si dispone de más de un organismo asociado, ha de realizar la selección de un organismo, accediendo a la pantalla principal.

|                       | Código de organismo                       |
|-----------------------|-------------------------------------------|
| CMIX1 - ORGANISMO PR  | UEBA CMIX1 PRUEBA2 CAMBIO NOMBRES         |
| CMIX2 - ORGANISMO DE  | PRUEBA CMIX2                              |
| CMIX3 - ORGANISMO DE  | PRUEBA MIXTO CMIX3.                       |
| CORD1 - ORGANISMO PI  | RUEBA CORD1 CON MAS PRUEBAS CAMBIO NOMBRE |
| .01082798 - AYUNT. DE | ARRASSA                                   |

## 3.2. Gestión de ficheros

#### 3.2.1. Incorporación de ficheros

Esta opción permite al usuario incorporar ficheros de retenciones del organismo, que previamente han sido creados a través de alguna herramienta del propio organismo.

El usuario selecciona la opción de submenú "Incorporación" en el submenú "Ficheros" del menú "Ordenante", accediendo a la pantalla de Usuarios.

En ella se muestra inicialmente la opción para realizar la cargar de un fichero.

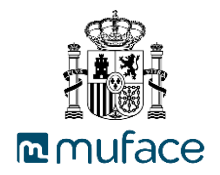

| 1 Incorporación de fichero Ordenante |
|--------------------------------------|
| Seleccionar                          |
| Ficheros seleccionado                |
| No hay fichero                       |
| E Incorporar fichero                 |

Pulsando en seleccionar se abre una ventana para escoger el fichero desde el PC del usuario. El formato del tipo de fichero ha de ser **.txt** y el nombre debe estar compuesto con el siguiente formato **Oaaaammnnx.txt**, donde **aaaa** corresponde al año, **mm** corresponde al mes, **nn** corresponde al número de envío que puede ser de **00** a **99** y **x** es el tipo de fichero que puede ser **N** (Normal), **S** (Sustitutorio) y **C** (Complementario).

El usuario selecciona el fichero a cargar y el fichero se carga en la aplicación.

| 1 Incorporación de fi      | chero Ordenante       |  |  |  |
|----------------------------|-----------------------|--|--|--|
| Seleccionar                |                       |  |  |  |
| Ficheros seleccionado      |                       |  |  |  |
| Nombre:<br>Tamaño (bytes): | O20090101N.txt<br>137 |  |  |  |
| lncorporar fichero         |                       |  |  |  |

Para realizar la incorporación del fichero a la aplicación se ha de seleccionar "Incorporar fichero", procediendo a realizarse la validación del mismo. Si el fichero es correcto, se realiza la incorporación del fichero al sistema mostrando un mensaje de confirmación. Si selecciona "Imprimir" se imprime el mensaje a PDF.

| 1 Incorporación de fichero Ordenante                                                                                                    |
|----------------------------------------------------------------------------------------------------|
| Fichero de Ordenante del organismo AASSERSA del 01/2009, tipo de envío Normal, envío 1 O200901N1_1491585241424055764 enviado correctamente en 07/04/2017<br>19:14:01 |
| Volver 🕤 Imprimir 🖨                                                                                                    |

Si el usuario tiene ficheros pendientes de envío, se muestra un resumen informando de ello.

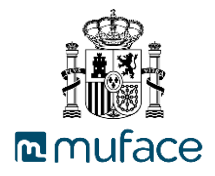

| Mensaje informativo                                                                    |       |
|----------------------------------------------------------------------------------------|-------|
| Se informa que su organismo no ha enviado los siguientes ficheros:<br>HABILITADOS      |       |
| 04/2017                                                                                | ~     |
| 03/2017                                                                                |       |
| 02/2017                                                                                |       |
| 10/2016                                                                                |       |
| 09/2016                                                                                | Ť     |
| ORDENANTES                                                                             |       |
| 04/2017                                                                                | ^     |
| 03/2017                                                                                |       |
| 02/2017                                                                                |       |
| 10/2016                                                                                |       |
| 09/2016                                                                                | Ť     |
| En cumplimiento de la legislación vigente deberán enviarlo/los lo antes pos<br>Gracias | ible. |
| ✓ Aceptar                                                                              |       |

Si el fichero contiene errores, se muestra un resumen en la pantalla con la lista de errores. Se puede imprimir la lista de errores a PDF seleccionando "Imprimir resultado validación".

| Incorporación de fi                                                                                                    | chero Ordenante                            |                                                 |                                                                                                    |
|----------------------------------------------------------------------------------------------------|--------------------------------------------|-------------------------------------------------|----------------------------------------------------------------------------------------------------|
| Seleccionar                                                                                                    |                                            |                                                 |                                                                                                    |
|                                                                                                    |                                            |                                                 |                                                                                                    |
| Ficheros seleccionado                                                                                                    |                                            |                                                 |                                                                                                    |
| Nombre:<br>Tamaño (bytes):                                                                                                    | O20090101N<br>137                          | txt                                             |                                                                                                    |
|                                                                                                    |                                            |                                                 | Resultado carga del fichero                                                                                                    |
| <b>T</b> ion of a second second seco |                                            |                                                 |                                                                                                    |
| Tipo error                                                                                                    | Linea                                      | Organismo                                       | Descripción                                                                                                    |
| IIpo error<br>Grave<br>mprimir resultado valid<br>입 Incorporar fichero                                                                                                    | Linea<br>1                                 | Organismo<br>AASSERSA                           | Descripción<br>Error de Secuencia, fichero fuera de secuencia                                                                                                    |
| Inpo error<br>Grave<br>Imprimir resultado valid<br>Incorporar fichero                                                                                                    | Linea<br>1<br>ación e                      | Organismo<br>AASSERSA                           | Error de Secuencia, fichero fuera de secuencia Errores validación del fichero de ordenant                                                                                                    |
| Tipo error                                                                                                    | Linea                                      | Organismo<br>AASSERSA<br>Organismo              | Descripción Error de Secuencia, fichero fuera de secuencia Errores validación del fichero de ordenant Descripción                                                                                |
| Tipo error<br>Grave<br>Polincorporar fichero<br>Tipo error<br>Grave                                                                                                    | Linea<br>1<br>ación A<br>CCC<br>Linea<br>1 | Organismo<br>AASSERSA<br>Organismo<br>C28001061 | Descripción         Error de Secuencia, fichero fuera de secuencia         Errores validación del fichero de ordenant         Descripción         Error de Secuencia, fichero fuera de secuencia |

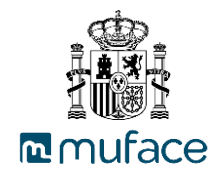

#### 3.2.2. Recuperación de ficheros

Esta opción permite al usuario recuperar de la base de datos los dos últimos ficheros enviados y procesados correctamente.

El usuario selecciona la opción de submenú "Recuperación" en el submenú "Ficheros" del menú "Ordenante", accediendo a la pantalla de ficheros para recuperación.

|   | Año/Mes proceso | Nombre                        | Tipo envio | Número envío | Fecha envío         |
|---|-----------------|-------------------------------|------------|--------------|---------------------|
| • | 02/2017         | O201702N1_1487594595337030849 | Normal     | 1            | 20/02/2017 13:43:15 |
|   | 12/2016         | O201612N1_1488990567632074806 | Normal     | 1            | 08/03/2017 17:29:27 |

Si en el momento de realizar la recuperación ya existen 10 ficheros en confección no se permite realizar la recuperación hasta que se proceda a la eliminación de alguno de los ficheros en confección. Se muestra el mensaje con el error en pantalla.

Si el fichero que se selecciona tiene más de 100 registros o el fichero de origen no se encuentra disponible, no se podrá recuperar. Se muestra el mensaje con el error en pantalla.

Para realizar la copia del fichero a recuperar se ha de seleccionar 🗹, mostrando el formulario para su creación con los datos de la cabecera del fichero.

| Datos del fichero de ordenante a recuperar |                                         |
|--------------------------------------------|-----------------------------------------|
| CIF                                        |                                         |
| Q8350064E                                  |                                         |
| Mes proceso (MM) *                         | Año proceso (AAAA) *                    |
| 12                                         | 2016                                    |
| Tipo envío *                               | Número envío *                          |
| Normal                                     | 1                                       |
| Fecha transferencia (dd/mm/aaaa) *         | CCC origen de la transferencia *        |
| 30/12/2016                                 | ES87 3129 2835 91 4705942272            |
| Importe total de la transferencia *        | Número total registros de mutualistas * |
| 2875.00                                    | 1                                       |
| ★ Campos requeridos                        |                                         |
| Volver 🖘 Recuperar 🗈                       |                                         |

El usuario cumplimenta los datos y selecciona "Recuperar". Si al recuperar el fichero ya existe en confección, se muestra un mensaje de error en pantalla y deberá proceder con la confección del existente o la eliminación antes de recuperar el nuevo fichero.

El fichero ya existe, para la edición de este fichero tendrá que eliminar el de confección.

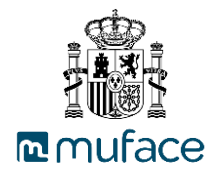

Si el fichero no existe, se procede a la creación del fichero. Quedando dicho fichero a disposición en confección.

El fichero ha sido recuperado satisfactoriamente. Queda a su disposición en ficheros en confección

#### 3.2.3. Gestión de ficheros en confección

Esta opción permite al usuario realizar la creación manual de un fichero de ordenante desde el comienzo, la edición de un fichero en confección tras la creación o de un fichero que proviene de la recuperación o generación automática. Solo se permite crear ficheros con un máximo de 100 registros de habilitados.

El usuario selecciona la opción de submenú "Confección" en el submenú "Ficheros" del menú "Ordenante", accediendo a la pantalla de ficheros en confección.

Si ya existen 10 ficheros en confección se muestra en la pantalla un mensaje de error, en este caso, si desea crear un nuevo fichero previamente se ha de realizar el borrado de algún fichero en confección.

| i III L | ista de ficheros en co | onfección    |        |             |                |                |                             |
|---------|------------------------|--------------|--------|-------------|----------------|----------------|-----------------------------|
|         | ld. organismo          | Fecha nómina | Тіро   | Nº de envío | Nombre         | Fecha creación | Estado                      |
| ľ       | AASSERSA               | 200911       | Normal | 1           | O20091101N.txt | 07/04/2017     | No enviado                  |
| 6       | AASSERSA               | 201512       | Normal | 1           | O20151201N.txt | 06/04/2017     | Enviado Incorrecto          |
| Ø       | AASSERSA               | 201611       | Normal | 1           | O20161101N.txt | 24/03/2017     | Enviado Incorrecto          |
|         |                        |              |        |             |                |                | Crear Fichero en confección |

Para crear un nuevo fichero se ha de seleccionar "Crear Fichero en confección", accediendo a la pantalla para crear la cabecera del fichero e indicando sus datos. Pulsando en "Guardar" se finaliza la creación del fichero.

| Añadir Fichero en confección                   |                                  |
|------------------------------------------------|----------------------------------|
| CIF                                            |                                  |
| Q8350064E                                      |                                  |
| Mes (MM) *                                     | Año (AAAA) *                     |
|                                                |                                  |
| Tipo fichero *                                 | Número de envío del mes *        |
| Seleccionar 🗸                                  |                                  |
| Fecha transferencia (dd/mm/aaaa) *             | CCC origen de la transferencia * |
| Importe total de la transferencia *            |                                  |
| 0                                              |                                  |
| Número total registros de habilitaciones *     |                                  |
| 1                                              |                                  |
| Campos requeridos     Cancelar ♠     Guardar ₽ |                                  |

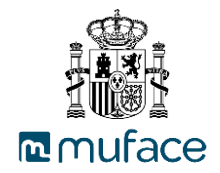

Los datos a cumplimentar por el usuario son:

- Mes (MM), el mes correspondiente del fichero a crear.
- > Año (AAAA), el año correspondiente del fichero a crear.
- Tipo fichero, el tipo de fichero correspondiente del fichero a crear (los posibles valores son Normal, Complementario o Sustitutorio).
- Numero de del mes, el número de envío del mes correspondiente del fichero a crear. Si es normal el tipo de fichero siempre será 01, si es complementario será del 02 al 99 y si es sustitutorio será del 00 al 99.
- > Fecha de transferencia, la fecha de la transferencia.
- > CCC origen de la transferencia, la cuenta corriente de la transferencia.
- > Importe total de la transferencia, el importe total de la transferencia.
- > Número total registros de habilitaciones, el número total de registros de habilitaciones.

Si el fichero que está creando tiene algún error, se muestra un mensaje por pantalla con dicho error. En caso de que todo sea correcto, se procede a la creación del fichero. Se accede a la pantalla de edición de fichero en confección.

| legistro creado correctamente                                   |                                                                                   |             |       |                      |
|-----------------------------------------------------------------|-----------------------------------------------------------------------------------|-------------|-------|----------------------|
| C Editar Fichero en confección                                  |                                                                                   |             |       |                      |
| Mes proceso (MM) *<br>10<br>Año proceso (YYYY) *<br>2016        | Fecha transferencia (dd/mm/aaaa<br>16/03/2017<br>CCC origen de la transferencia * | )*          |       |                      |
| Tipo de fichero *<br>Normal<br>Número de envío del mes *        | Importe total de la transferencia 0,00 Número total registros de habilita 0       | iciones     |       |                      |
| * Campos requeridos # CIF Cod. organismo Volver  Validar  Guard | Mes proceso<br>Borrar 🖀                                                           | Año proceso | Cuota | Devolución<br>Añadir |

En esta pantalla se ha de cumplimentar los datos relativos a la transferencia: Fecha de transferencia y el CCC origen de la cuenta. Para salvar las modificaciones se ha de pulsar en "Guardar".

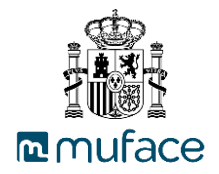

| les proce   | so (MM) *       |                | Fecha transferencia (dd/mm/aaaa) * |         |                  |                  |            |            |  |
|-------------|-----------------|----------------|------------------------------------|---------|------------------|------------------|------------|------------|--|
| 11          |                 |                |                                    | 30/12/2 | 016              |                  |            |            |  |
| Año proce   | so (YYYY) *     |                |                                    | CCC ori | gen de la tran   | sferencia *      |            |            |  |
| 2009        |                 |                |                                    | ES87    | 3129             | 2835 91          | 4705942272 |            |  |
| lipo de fic | hero *          |                |                                    | Importe | total de la trar | nsferencia       |            |            |  |
| Normal      |                 |                | ~                                  | 2875.00 | )                |                  |            |            |  |
| lúmero de   | envio del mes * |                |                                    | Número  | total registros  | s de habilitacio | nes        |            |  |
| 1           |                 |                |                                    | 1       |                  |                  |            |            |  |
| Campos r    | equeridos       | Cod. organismo | Mes pro                            | ceso    | Año pro          | oceso            | Cuota      | Devolución |  |
|             | 08350064E       | AASSERSA       | 1                                  |         | 2016             |                  | 3 000 00   | 125.00     |  |

A continuación el usuario ha de seleccionar "Añadir" para agregar los detalles de ordenante.

| Edición             |
|---------------------|
| CIF *               |
| U1299790D           |
| Cod. organismo *    |
| ORGANISMO           |
| Mes proceso *       |
| 1                   |
| Año proceso *       |
| 2016                |
| Cuota *             |
| 25764               |
| Devolución *        |
| 0                   |
| Cancelar 🖘 Añadir 🖺 |

El usuario cumplimenta los datos del formulario y pulsa en "Añadir".

El usuario puede validar los datos del fichero en todo momento, mostrando un resumen en pantalla con todos los errores que contiene el fichero.

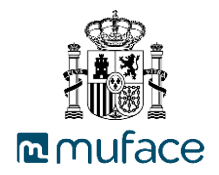

| Mes proceso (MM) *   |              |             |            |                                         |                                                                                                    | Fecha transferencia (dd/mm/aaaa) * |               |            |           |            |            |      |
|----------------------|--------------|-------------|------------|-----------------------------------------|----------------------------------------------------------------------------------------------------|------------------------------------|---------------|------------|-----------|------------|------------|------|
| 11                   | 1            |             |            |                                         |                                                                                                    | 01/11/2016                         |               |            |           |            |            |      |
| Año                  | proces       | o (YYYY) *  |            |                                         |                                                                                                    | CCC or                             | aon do la tr  | ancforonai |           |            |            |      |
| 2010                 | 6            |             |            |                                         |                                                                                                    | ES29 0049 5559 04                  |               |            | a *<br>04 | 2793003424 |            |      |
|                      |              |             |            |                                         |                                                                                                    | 2020                               | 0043          |            | 04        | 2730000424 |            |      |
| Тіро                 | de fich      | ero *       |            |                                         |                                                                                                    | Importe                            | total de la t | ransferenc | ia        |            |            |      |
| No                   | rmal         |             |            |                                         | ~                                                                                                   | 1881.00                            | )             |            |           |            |            |      |
| Núm                  | ero de (     | envío del m | es *       |                                         |                                                                                                    | Número                             | total regist  | ros de hab | litacion  | es         |            |      |
| 1                    |              |             |            |                                         |                                                                                                    | 1                                  |               |            |           |            |            |      |
| Cai                  | npos re<br># | queridos    | IF         | Cod. organísmo                          | Mes pro                                                                                             | ceso                               | Año           | proceso    |           | Cuota      | Devolución |      |
| 3                    | 1            | Q8350064    | E A        | ASSERSA                                 | 11                                                                                                  |                                    | 2016          |            |           | 2.277,00   | 396,00     | >    |
| Vol                  | ver 숙        | Validar     | ☑ Finaliza | 🛱 Guardar 🖺 Bo                          | nrar 🛍                                                                                              |                                    |               |            |           |            | Añ         | iadi |
|                      |              |             |            |                                         | Resultado d                                                                                         | le la validación                   |               |            |           |            |            |      |
|                      | error        | Linea       | Organismo  |                                         |                                                                                                    |                                    | Descri        | pción      |           |            |            |      |
| Тіро                 |              | 0           | AASSERSA   | Error de Secuencia, fichero             | fuera de secuen                                                                                     | icia                               |               |            |           |            |            |      |
| <b>Tipo</b><br>Grave | -            |             |            | 1 - · · · · · · · · · · · · · · · · · · | talamente esté normilide el envie de fisicare de erreniemes el rue se nortenese e sus renvesentados |                                    |               |            |           |            |            |      |

Si selecciona "Imprimir resultados validación" se genera un PDF con la información de los errores detectados en la validación.

| mufa       | ce    |           | Errores validación del fichero de ordenante    |
|------------|-------|-----------|------------------------------------------------|
| Tipo error | Linea | Organismo | Descripción                                    |
| Grave      | 0     | C28001061 | Error de Secuencia, fichero fuera de secuencia |

Si la validación es correcta se muestra mensaje con dicha información.

El usuario puede realizar el borrado en todo momento del fichero pulsando en "Borrar", previa confirmación del borrado.

Registro borrado correctamente

Para finalizar la creación del fichero se ha de seleccionar "Finalizar" y aceptar la confirmación solicitada.

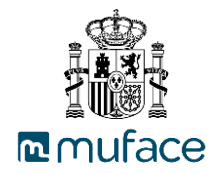

| Resultado finalización                                   |
|----------------------------------------------------------|
| Fecha del envío                                          |
| 07/04/2017 19:46:23                                      |
| Fecha nómina (AAAAMM)200911                              |
| Tipo fichero                                             |
| Normal                                                   |
| Importe total de la transferencia                        |
| 2.875,00                                                 |
| CCC origen de la transferencia                           |
| ES-87-3129-2835-91-4705942272                            |
| Número total registros de mutualistas                    |
| 1                                                        |
| Volver 🥎 Descargar fichero 🛓 Imprimir fichero 🖶 Borrar 🏛 |

Si el usuario tiene ficheros pendientes de envío, se muestra un resumen informando de ello.

| Mensaje informativo                                                                |            |
|------------------------------------------------------------------------------------|------------|
| Se informa que su organismo no ha enviado los siguientes ficheros:<br>HABILITADOS  |            |
| 04/2017                                                                            | ~          |
| 03/2017                                                                            |            |
| 02/2017                                                                            |            |
| 10/2016                                                                            | ~          |
| 09/2016                                                                            | >          |
| ORDENANTES                                                                         |            |
| 04/2017                                                                            | ^          |
| 03/2017                                                                            |            |
| 02/2017                                                                            |            |
| 10/2016                                                                            | ~          |
| 09/2016                                                                            |            |
| En cumplimiento de la legislación vigente deberán enviarlo/los lo antes<br>Gracias | s posible. |
| ✓ Aceptar                                                                          |            |
|                                                                                    |            |

Tras la finalización de la creación del fichero, se permite realizar la descarga del fichero a **.txt** pulsando en "Descargar fichero", generar la impresión del fichero a **pdf** pulsando en "Imprimir fichero" y realizar el borrado del fichero en confección pulsando en "Borrar".

#### 3.2.4. Consulta de histórico de ficheros

Esta opción permite al usuario consultar los ficheros enviados por el organismo.

El usuario selecciona la opción de menú "Consulta histórico ficheros" del submenú "Ficheros" del menú "Ordenante", accediendo a la pantalla de consulta de histórico de ficheros del organismo.

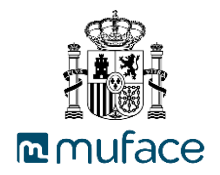

| Ocu                   | iltar filtros                                           |                             |
|-----------------------|---------------------------------------------------------|-----------------------------|
| Mes /                 | Año nómina *                                            | Tipo de envío               |
| 04/20                 | 117 🕅                                                   | Seleccionar                 |
| Núme                  | ro de envío                                             | Fecha de envío (dd/mm/aaaa) |
|                       |                                                         |                             |
| Organ                 | ismos representados                                     |                             |
| $\mathbf{\mathbf{S}}$ | Or                                                      | ganismo                     |
| ✓                     | AASSERSA - SERVICIO DE SALUD DEL PRINCIPADO DE ASTURIAS |                             |
|                       |                                                         |                             |
|                       |                                                         | Q Aplicar D Limpi           |

El usuario indica los filtros de búsqueda en la pantalla y pulsa en "Aplicar". Se devuelve la lista de ficheros enviados en pantalla. Sino encuentra ningún fichero se muestra un mensaje de que no se han encontrado ficheros del ordenante para los filtros indicados.

| ) Histórico de ficheros enviados - Ordenante | 9                      |       |             |                |              |                  |                   |
|----------------------------------------------|------------------------|-------|-------------|----------------|--------------|------------------|-------------------|
| <ul> <li>Ocultar filtros</li> </ul>          |                        |       |             |                |              |                  |                   |
| Mes / Año nómina 🛊                           |                        |       | Tipo de env | /io            |              |                  |                   |
| 01/2017                                      |                        |       | Seleccionar |                |              |                  |                   |
| Número de envío                              |                        | I     | Fecha de e  | nvío (dd/mm/aa | aa)          |                  |                   |
|                                              |                        |       |             |                |              |                  |                   |
| Organismos representados                     |                        |       |             |                |              |                  |                   |
| $\checkmark$                                 |                        | Orga  | nismo       |                |              |                  |                   |
| AASSERSA - SERVICIO DE SALUD DE              | PRINCIPADO DE ASTURIAS |       |             |                |              |                  |                   |
|                                              |                        |       |             |                |              | <b>Q</b> Aplicar | <b>່ວ</b> Limpiar |
| ← Mes nómina anterior 12/2016                |                        |       |             |                |              |                  |                   |
| Organismo                                    |                        | Mes   | s nómina    | Tipo envío     | Número envío | Fecha envío      | Situació          |
| AASSERSA - SERVICIO DE SALUD DEL PRI         | NCIPADO DE ASTURIAS    | 01/20 | 17          | Normal         | 1            | 03/04/2017 18:13 | Correcto          |
| Mostrar detailes Generar PDF                 |                        |       |             |                |              |                  |                   |
|                                              |                        |       |             |                |              |                  |                   |

Si se selecciona en "Mostrar detalles" se muestra el nombre del cada fichero.

Nombre del fichero O201702N1\_1487594595337030849

Si se selecciona en "Generar PDF" se genera un fichero PDF con la información de los ficheros.

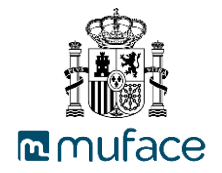

| maFa                                          | e                          | Histórico                                 | de fichero               | os enviados - | Ordenante |
|-----------------------------------------------|----------------------------|-------------------------------------------|--------------------------|---------------|-----------|
| Datos del fichero                             | enviado -                  |                                           |                          |               |           |
| Código de organismo:<br>Nombre del organismo: | AASSERSA<br>SERVICIO DE SA | CIF del organismo:<br>ALUD DEL PRINCIPADO | Q8350064E<br>DE ASTURIAS |               |           |
| Mes / Año nómina:                             | 01/2017                    | Tipo de envío:                            | Normal                   | Nº de envío:  | 1         |
| Transferencia                                 |                            | Nº de registros:                          | 1                        |               |           |
| Fecha: 30/12/2016                             |                            |                                           |                          |               |           |
| CCC envio: 312928359                          | 147059                     |                                           |                          |               |           |
| Importe: 2875.00                              |                            |                                           |                          |               |           |

Se permite acceder al detalle del fichero seleccionando en 🗎, mostrando los datos del fichero.

| Datos del fichero         | enviado - Ordenante                          |                             |           |  |
|---------------------------|----------------------------------------------|-----------------------------|-----------|--|
| Código del<br>organismo   | AASSERSA                                     | CIF del<br>organismo        | Q8350064E |  |
| Nombre del<br>organismo   | SERVICIO DE SALUD DEL PRINCIPADO DE ASTURIAS | Mes / Año<br>nómina         | 01/2017   |  |
| Tipo de envío             | Normal                                       | Número de<br>envío          | 1         |  |
| Fecha de<br>transferencia | 30/12/2016                                   | Importe de<br>transferencia | 2.875,00  |  |
| Cuenta origen             | 31292835914705942272                         | Número total                | 1         |  |
| Errores de valida         | ción - Cahecera - Ordenante                  |                             |           |  |
| No se han encontra        | ado errores en la cabecera                   |                             |           |  |
| Errores de validad        | ción - Detalle - Ordenante                   |                             |           |  |
| No se han encontra        | ado errores en el detalle                    |                             |           |  |
|                           |                                              |                             |           |  |

En el detalle, se pueden consultar los detalles de las retenciones seleccionando "Ver detalle retenciones".

| Detalle de reter             | nciones                     |                     |                       |                  |                       | ×                             |
|------------------------------|-----------------------------|---------------------|-----------------------|------------------|-----------------------|-------------------------------|
| 🔳 Retenci                    | iones                       |                     |                       |                  |                       |                               |
| Cod. organismo<br>habilitado | CIF organismo<br>habilitado | Mes proceso<br>(MM) | Año proceso<br>(AAAA) | Importe<br>cuota | Importe<br>devolución | Indicador de cuadre<br>ACTUAL |
| C28001061                    | Q2861001B                   | 2                   | 2017                  | 52,00            | 12,00                 | DESCUADRA<br>HABILITADO       |
|                              |                             |                     | Aceptar 🗸             |                  |                       |                               |

Si desea descargar a PDF los datos del fichero del ordenante se ha de seleccionar "Generar PDF".

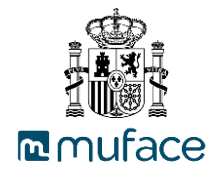

| mulace                           | Histórico              | de fichero  | os enviados - | Ordenante |
|----------------------------------|------------------------|-------------|---------------|-----------|
| Datos del fichero enviado        | -                      |             |               |           |
| Código de organismo: AASSERSA    | CIF del organismo:     | Q8350064E   |               |           |
| Nombre del organismo: SERVICIO D | E SALUD DEL PRINCIPADO | DE ASTURIAS |               |           |
| Mes / Año nómina: 01/2017        | Tipo de envío:         | Normal      | Nº de envío:  | 1         |
| Transferencia                    | Nº de registros:       | 1           |               |           |
| Fecha: 30/12/2016                |                        |             |               |           |
| CCC envio: 312928359147059       |                        |             |               |           |
| Importe: 2875.00                 |                        |             |               |           |

## 3.2.5. Generación automática

Esta opción permite al usuario generar el fichero de ordenante de forma automática a partir de los ficheros de habilitados para un mes/año determinado.

El usuario selecciona la opción de menú "Generación automática " del submenú "Ficheros" del menú "Ordenante", accediendo a la pantalla de consulta de generación automática.

| echa nomina # | Organismo Ordenante |  |
|---------------|---------------------|--|
| 04/2017       | AASSERSA            |  |
|               |                     |  |

El usuario indica la fecha nomina correspondiente para la generación automática de ficheros, pulsando en "Aplicar" para realizar la búsqueda de ficheros. Sino se encuentran resultados para la búsqueda se muestra mensaje informando de ello.

| Fecha nómina           | *                                      |                               | Organismo Ordenante           |                                                                                                    |                          |           |                      |  |  |
|------------------------|----------------------------------------|-------------------------------|-------------------------------|----------------------------------------------------------------------------------------------------|--------------------------|-----------|----------------------|--|--|
| 01/2017                |                                        |                               | AASSERS                       | A Contraction of the second second seco |                          |           |                      |  |  |
|                        |                                        |                               |                               |                                                                                                    |                          |           |                      |  |  |
|                        |                                        |                               |                               |                                                                                                    |                          |           | <b>Q</b> Aplicar     |  |  |
| Codigo de<br>organismo | Identificador fiscal del<br>habilitado | Tipo Código de<br>envio envio | Importe total de la<br>cuotas | Importe total de las<br>devoluciones                                                                                                    | Cuadre de las<br>cuotas. | Situacion | Q Aplicar<br>Procesa |  |  |

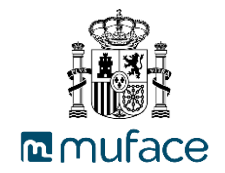

Para realizar la generación automática ha de seleccionar "Generar", navegando a la pantalla de creación del nuevo fichero de ordenante.

| Mes proceso (MM)      |                | Fecha tr | ansferencia (dd/mm/aaaa)        |             |         |            |
|-----------------------|----------------|----------|---------------------------------|-------------|---------|------------|
| 1                     |                |          |                                 |             |         |            |
| Año proceso (YYYY)    |                | CCC orig | gen de la transferencia         |             |         |            |
| 2017                  |                |          |                                 |             |         |            |
| Tipo de fichero       |                | Importe  | total de la transferencia       |             |         |            |
| Normal 🗸              |                | 1881.00  |                                 |             |         |            |
| Número de envío del r | nes            | Número   | total registros de habilitacion | es          |         |            |
| 1                     |                | 1        |                                 |             |         |            |
| Campos requeridos     |                |          |                                 |             |         |            |
| CIF                   | Cod. organismo |          | Mes proceso                     | Año proceso | Cuota   | Devolución |
| Q8350064E             | AASSERSA       |          | 1                               | 2017        | 2277.00 | 396.00     |
|                       |                |          |                                 |             |         |            |
| 🖱 Cancelar 🛛 🔡 🤇      | Suardar        |          |                                 |             |         |            |

Se indican los datos correspondientes a Fecha de transferencia (dd/mm/aaaa) y CCC origen de la transferencia y se pulsa en "Guardar".

| El fich | nero ha sido generado s | satisfactoriamente. Queda | a a su disposic | ión en ficheros en cor | nfección       |                |                             |
|---------|-------------------------|---------------------------|-----------------|------------------------|----------------|----------------|-----------------------------|
| ١       | ista de ficheros en c   | onfección                 |                 |                        |                |                |                             |
|         | ld. organismo           | Fecha nómina              | Тіро            | Nº de envío            | Nombre         | Fecha creación | Estado                      |
| Ø       | AASSERSA                | 200911                    | Normal          | 1                      | O20091101N.txt | 07/04/2017     | Enviado no procesado        |
| 3       | AASSERSA                | 201512                    | Normal          | 1                      | O20151201N.txt | 06/04/2017     | Enviado Incorrecto          |
| Ø       | AASSERSA                | 201611                    | Normal          | 1                      | O20161101N.txt | 24/03/2017     | Enviado Incorrecto          |
| Ø       | AASSERSA                | 201701                    | Normal          | 1                      | O20170101N.txt | 07/04/2017     | Enviado Incorrecto          |
|         |                         |                           |                 |                        |                |                | Crear Fichero en confección |

Si existen 10 ficheros en confección o ya existe un fichero en confección para la misma fecha de nómina se muestra el error correspondiente en pantalla.

Si el fichero se ha generado con éxito, se puede acceder a su edición en la pantalla de "Confección".

#### 3.2.6. Habilitados Ordenante. Consulta habilitados

Esta opción permite al usuario consultar los organismos habilitados que posee el ordenante.

El usuario selecciona la opción de menú "Consulta habilitados" del submenú "Habilitados ordenante" del menú "Ordenante", accediendo a la pantalla de listado de consulta de habilitados.

| Denominacion del |                           |                                                 |                                                              |                                                                                                    |                                                                                                    | Codigo de                                                                                                    |                                                                                                    |
|------------------|---------------------------|-------------------------------------------------|--------------------------------------------------------------|----------------------------------------------------------------------------------------------------|----------------------------------------------------------------------------------------------------|----------------------------------------------------------------------------------------------------|----------------------------------------------------------------------------------------------------|
| Organismo        | Fecha alta                | Codigo<br>postal                                | Localidad                                                    | Número<br>telefono                                                                                                    | Tipo organismo<br>transmisor                                                                                                    | organismo<br>transmisor                                                                                                    | Tipo<br>Incorporacion                                                                                                    |
| M.U.F.A.C.E.     | 01/12/2004                | 28071                                           | MADRID                                                       | 912739831                                                                                                    | Transmisor                                                                                                    |                                                                                                    | Sin especificar                                                                                                    |
|                  | Organismo<br>M.U.F.A.C.E. | Organismo Fecha alta<br>M.U.F.A.C.E. 01/12/2004 | Organismo Fecha alta postal<br>M.U.F.A.C.E. 01/12/2004 28071 | Organismo         Fecha alta         postal         Localidad           M.U.F.A.C.E.         01/12/2004         28071         MADRID | Organismo         Fecha alta         postal         Localidad         telefono           M.U.F.A.C.E.         01/12/2004         28071         MADRID         912739831 | Organismo         Fecha alta         postal         Localidad         telefono         transmisor           M.U.F.A.C.E.         01/12/2004         28071         MADRID         912739831         Transmisor | Organismo         Fecha alta         postal         Localidad         telefono         transmisor         transmisor           M.U.F.A.C.E.         01/12/2004         28071         MADRID         912739831         Transmisor |

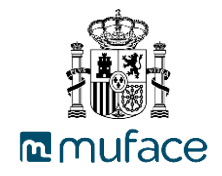

# Se puede acceder al detalle del organismo del habilitado en 🚬

| Organismo                  |                                |                            |                          |
|----------------------------|--------------------------------|----------------------------|--------------------------|
| Codigo de organismo        | CIF del organismo              | Denominacion del Organismo | Provincia del organismo  |
| C28001061                  | Q2861001B                      | M.U.F.A.C.E.               | MADRID                   |
| Codigo postal              | Localidad                      | Domicilio                  | Provincia de información |
| 28071                      | MADRID                         | JUAN XXIII, 26             | MADRID                   |
| Departamento               | Persona de contacto            | Número telefono            | Numero de Fax            |
| SR. HABILITADO Y ORDENANTE | HABILITADO Y ORDENANTE         | 912739831                  | 912739882                |
| Correo electrónico         | Tipo de Organismo              | Fecha alta                 | Tipo Incorporacion       |
| HABILITADO_EMANY@MUFACE.ES | Mixto                          | 01/12/2004                 | Sin especificar          |
| Tipo organismo transmisor  | Codigo de organismo transmisor | Tipo Incorporacion         |                          |
| Transmisor                 |                                | Sin especificar            |                          |
| Volver 🖨                   |                                |                            |                          |
| VOIVEL                     |                                |                            |                          |

#### 3.2.7. Habilitados Ordenante. Consulta histórico ficheros

Esta opción permite al usuario consultar el histórico de los ficheros que los organismos habilitados asociados al ordenante han enviado hasta el momento, así como los suyos propios.

El usuario selecciona la opción de menú "Consulta histórico ficheros" del submenú "Habilitados ordenante" del menú "Ordenante", accediendo a la pantalla de listado de consulta de histórico de ficheros. Inicialmente no se muestran datos, teniendo el usuario que introducir los filtros de búsqueda y pulsando en "Aplicar".

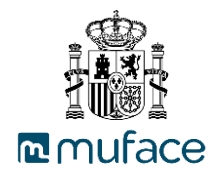

| <ul> <li>Oct</li> </ul> | ultar filtros                                              |                             |               |              |                     |         |  |
|-------------------------|------------------------------------------------------------|-----------------------------|---------------|--------------|---------------------|---------|--|
| Vles /                  | Año nómina (AAAAMM) *                                      | Tipo de                     | Tipo de envío |              |                     |         |  |
| 06/20                   | J12                                                        | Selec                       | Seleccionar V |              |                     |         |  |
| lúme                    | ro de envio                                                | Fecha de envío (dd/mm/aaaa) |               |              |                     |         |  |
|                         |                                                            |                             |               |              |                     |         |  |
| )rgar                   | nismos dependientes                                        |                             |               |              |                     |         |  |
|                         |                                                            | Organismo                   |               |              |                     |         |  |
| ✓                       | C28001386 - INSTITUTO NACIONAL DE GESTION SANITARIA SS.CC. |                             |               |              |                     |         |  |
| ✓                       | C28001436 - INTERVENCION GENERAL DE LA SEG. SOCIAL         |                             |               |              |                     |         |  |
| ✓                       | C28035759 - INSTITUTO SOCIAL DE LA MARINA SS. CC.          |                             |               |              |                     |         |  |
| ✓                       | C28036401 - I.N.S.S. SS.CC.                                |                             |               |              |                     |         |  |
|                         | C28036908 - I.M.S.E.R.S.O SS.CC.                           |                             |               |              |                     |         |  |
|                         | C28036920 - D.P. IMSERSO CEAPAT MADRID                     |                             |               |              |                     |         |  |
|                         | C28036921 - IMSERSOC.R.M.F. DE VALLECAS                    |                             |               |              |                     |         |  |
|                         | C28036922 - D.P. IMSERSO CAMF LEGANES                      |                             |               |              |                     |         |  |
|                         | C28036932 - CENTRO ESTATAL DE ATENCION AL DAÑO CEREBRAL.   | CEADAC.                     |               |              |                     |         |  |
|                         | C28046272 - GERENCIA DE INFORMATICA DE LA SEGURIDAD SOCIAL | L                           |               |              |                     |         |  |
|                         |                                                            |                             |               |              |                     |         |  |
|                         |                                                            |                             |               |              | O Anlicar           | 5 Limni |  |
|                         |                                                            |                             |               |              | C Aprical           | J Cimpi |  |
| - Me                    | s nómina anterior 05/2012                                  |                             |               |              |                     |         |  |
|                         | Organismo                                                  | Mes nómina                  | Tipo envío    | Número envío | Fecha envío         | Situa   |  |
| ) c                     | 28001436 - INTERVENCION GENERAL DE LA SEG. SOCIAL          | 06/2012                     | Normal        | 1            | 22/06/2012 12:54:09 | Correc  |  |
| 1 c                     | 28035759 - INSTITUTO SOCIAL DE LA MARINA SS. CC.           | 06/2012                     | Normal        | 1            | 22/06/2012 12:54:09 | Correc  |  |
| ) c                     | 28036401 - I.N.S.S. SS.CC.                                 | 06/2012                     | Normal        | 1            | 22/06/2012 12:54:09 | Correc  |  |
|                         | 28001386 - INSTITUTO NACIONAL DE GESTION SANITARIA SS CC.  | 06/2012                     | Normal        | 1            | 26/06/2012 09:53:32 | Correct |  |

Si se selecciona en "Mostrar detalles" se muestra el nombre del cada fichero.

Nombre del Fichero H201201N1\_1328957840629081450

Si se selecciona en "Generar PDF" se genera un fichero PDF con la información de los ficheros.

Se permite acceder al detalle del fichero seleccionando en 🖹, mostrando los datos del fichero.

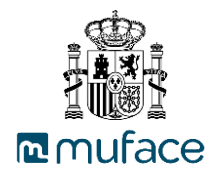

| Código del organismo                |                                               | CIF del org                         | CIF del organismo                                    |                                                       | Nombre del organismo                                     |                                  | no     | Mes / Año nómina (AAAAMN |                            |                                                |                                                                   |
|-------------------------------------|-----------------------------------------------|-------------------------------------|------------------------------------------------------|-------------------------------------------------------|----------------------------------------------------------|----------------------------------|--------|--------------------------|----------------------------|------------------------------------------------|-------------------------------------------------------------------|
| C2800                               | 1436                                          |                                     |                                                      |                                                       | S2819703F                                                |                                  |        | INTER\<br>SOCIAL         | /ENCION GEI                | NERAL DE LA SEG. 06/2012                       |                                                                   |
| Tipo d                              | envío                                         |                                     |                                                      |                                                       | Número de                                                | envío                            |        | Importe                  | e cuotas total             |                                                | Importe cuotas devolución                                         |
| Normal                              | I                                             |                                     |                                                      |                                                       | 1                                                        |                                  |        | 3.939,0                  | 9                          | 0,00                                           |                                                                   |
| Númer                               | o total r                                     | egistros                            |                                                      |                                                       |                                                          |                                  |        |                          |                            |                                                |                                                                   |
| 76                                  |                                               |                                     |                                                      |                                                       |                                                          |                                  |        |                          |                            |                                                |                                                                   |
|                                     |                                               |                                     |                                                      |                                                       |                                                          |                                  |        |                          |                            |                                                |                                                                   |
| Error                               | es de va                                      | alidació                            | n - Cabeo                                            | cera - Ha                                             | ıbilitado                                                |                                  |        | Descrine                 | ción                       |                                                |                                                                   |
| Error                               | es de va<br>Nivel                             | alidació                            | n - Cabeo<br>El número                               | cera - Ha                                             | ibilitado<br>del fichero deb                             | e tener dos dígitos              |        | Descrip                  | ción                       |                                                |                                                                   |
| Grave                               | es de va<br>Nivel<br>es de va                 | alidació                            | n - Cabeo<br>El número<br>n - Detall                 | cera - Ha<br>de envio<br>e - Habili                   | ibilitado<br>del fichero det<br>itado                    | e tener dos dígitos              |        | Descrip                  | ción                       |                                                |                                                                   |
| Error     Grave     Error     Nivel | es de va<br>Nivel<br>es de va                 | alidació<br>alidació<br>Grupo       | n - Caber<br>El número<br>n - Detall<br>Cuerpo       | cera - Ha<br>de envio<br>e - Habili<br>Tipo ID        | abilitado<br>del fichero det<br>itado                    | e tener dos dígitos<br>Apellidos | Nombre | Descripe                 | ción<br>Devolución         |                                                | Descripción                                                       |
| Error<br>Grave<br>Error<br>Nivel    | es de va<br>Nivel<br>es de va<br>N° err<br>31 | alidació<br>alidació<br>Grupo<br>A2 | n - Caber<br>El número<br>n - Detall<br>Cuerpo<br>15 | cera - Ha<br>de envio<br>e - Habili<br>Tipo ID<br>DNI | abilitado<br>del fichero deb<br>itado<br>ID<br>27508461R | e tener dos dígitos<br>Apellidos | Nombre | Descript                 | ción<br>Devolución<br>0,00 | El Código de Cuerpo o<br>Cuerpos o tener un va | Descripción<br>debe estar y existir en la tabla de<br>slor lógico |

Si desea descargar a PDF los datos del fichero del habilitado se ha de seleccionar "Generar PDF".

## 3.2.8. Habilitados Ordenante. Relación ordenante - habilitados

Esta opción permite al usuario consultar los habilitados que han dependido del organismo en curso para una fecha determinada.

El usuario selecciona la opción de menú "Relación Ordenante-Habilitados" del submenú "Habilitados ordenante" del menú "Ordenante", accediendo a la pantalla de lista de consulta de relación ordenante-habilitados. El usuario puede modificar la fecha y pulsar en "Aplicar" para obtener otros resultados de búsqueda.

|   | Fecha 🛊      |             |                      | Organismo ordenante                                  |         |
|---|--------------|-------------|----------------------|------------------------------------------------------|---------|
|   | 04/2017      |             |                      | C28035994                                            |         |
|   |              |             |                      |                                                      |         |
|   |              |             |                      |                                                      | Q Aplic |
|   | Fecha inicio | Fecha final | Organismo habilitado | Nombre Organismo                                     |         |
| » | 200412       |             | C28001386            | INSTITUTO NACIONAL DE GESTION SANITARIA SS.CC.       |         |
| » | 200412       |             | C28001436            | INTERVENCION GENERAL DE LA SEG. SOCIAL               |         |
| » | 200412       |             | C28035759            | INSTITUTO SOCIAL DE LA MARINA SS. CC.                |         |
| » | 200412       |             | C28036401            | I.N.S.S. SS.CC.                                      |         |
| » | 200412       |             | C28036908            | I.M.S.E.R.S.O SS.CC.                                 |         |
| » | 200412       |             | C28036920            | D.P. IMSERSO CEAPAT MADRID                           |         |
| » | 201103       |             | C28036921            | IMSERSOC.R.M.F. DE VALLECAS                          |         |
| » | 200412       |             | C28036922            | D.P. IMSERSO CAMF LEGANES                            |         |
| » | 200911       |             | C28036932            | CENTRO ESTATAL DE ATENCION AL DAÑO CEREBRAL. CEADAC. |         |
| » | 200504       |             | C28046272            | GERENCIA DE INFORMATICA DE LA SEGURIDAD SOCIAL       |         |

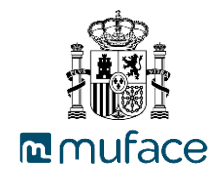

Se permite exportar la información obtenida a PDF seleccionando "Generar PDF".

| mu                                 | Fac                | •                                              | SISTEMA DE COTIZACIONES<br>RELACION ORDENANTE-HABILITADO<br>HISTORICO ORGANISMOS HABILITADOS           |
|------------------------------------|--------------------|------------------------------------------------|----------------------------------------------------------------------------------------------------|
| Fecha actual:<br>Organismo or      | 03/<br>denante: AA | /2017<br>AN097000 - CAJA PAGA                  | DORA DEL SERVICIO ANDALUZ DE SALUD                                                                     |
| Fecha inicio                       | Fecha final        | Organismo habilitado                           | Nombre Organismo                                                                                       |
| 01/2002                            |                    | AAN097001                                      | SERVICIO ANDALUZ DE SALUD. SAS.                                                                        |
| 06/2012                            |                    | AAN097200                                      | SERVICIO ANDALUZ DE SALUD SS.CC. PERS. SANITARO                                                        |
| Fecha inicio<br>01/2002<br>06/2012 | Fecha final        | Organismo habilitado<br>AAN097001<br>AAN097200 | Nombre Organismo<br>SERVICIO ANDALUZ DE SALUD. SAS.<br>SERVICIO ANDALUZ DE SALUD SS.CC. PERS. SANITARO |

Se puede acceder al detalle de los registros seleccionando 🚬

| odigo de organismo                                                             | CIF del organismo              | Denominacion del Organismo      | Provincia del organismo  |
|--------------------------------------------------------------------------------|--------------------------------|---------------------------------|--------------------------|
| AAN097001                                                                      | Q9150013B                      | SERVICIO ANDALUZ DE SALUD. SAS. | SEVILLA                  |
| Codigo postal                                                                  | Localidad                      | Domicilio                       | Provincia de información |
| 1071                                                                           | SEVILLA                        | C. REPUBLICA ARGENTINA, 25      | SEVILLA                  |
| Departamento                                                                   | Persona de contacto            | Número telefono                 | Numero de Fax            |
| CONSEJERIA DE JUSTICIA Y ADMON<br>PUBLICA-DIRECCION GRAL DE<br>FUNCION PUBLICA | VICENTE J. LOLPEZ VICENTE      | 955009377                       | 955066424                |
| Correo electrónico                                                             | Tipo de Organismo              | Fecha alta                      | Tipo Incorporacion       |
|                                                                                | <b>⊞</b> abilitado             | 01/01/2002                      | Sin especificar          |
| Tipo organismo transmisor                                                      | Codigo de organismo transmisor | Tipo Incorporacion              |                          |
| Representado                                                                   | AAN009900                      | Sin especificar                 |                          |

#### 3.3. Gestión de organismos

#### 3.3.1. Modificación

Esta opción permite al usuario realizar la modificación de ciertos parámetros del organismo que lo representa.

El usuario selecciona la opción de submenú "Modificación" del menú "Organismos", accediendo a la pantalla de modificación de organismo.

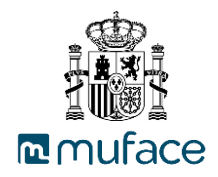

| fit Editar Organismo - AASSERSA                                |                                                                  |                                                          |                                                                                                    |
|----------------------------------------------------------------|------------------------------------------------------------------|----------------------------------------------------------|----------------------------------------------------------------------------------------------------|
| CIF del organismo<br>Q8350064E                                 | Provincia del organismo<br>ASTURIAS                              | <b>Fecha alta</b><br>01/01/1996                          | Fecha limite de envio<br>01/02/2018                                                                           |
| Denominacion del Organismo<br>SERVICIO DE SALUD DEL PRINCIPADO | DE ASTURIAS                                                      | Domicilio<br>PZA. DEL CARBAYON N1 N2                     |                                                                                                    |
| Codigo postal<br>33001                                         | Localidad<br>OVIEDO (ASTURIAS)                                   | <b>Tipo de Organismo</b><br>Mixto                        | A quien se le informa del proceso de<br>validacion/cuadre<br>Al usuario que envía los ficheros por<br>defecto |
| Provincia de información<br>ASTURIAS                           | Número CCC origen de la<br>transferencia<br>31292835914705942272 | Tipo Incorporacion<br>Sin especificar                    | <b>Tipo organismo transmisor</b><br>Transmisor                                                                |
| NIF del usuario última modificación<br>00000013J               | Numero maximo de usuarios<br>habilitados permitidos.<br>3        | Número máximo de usuarios<br>ordenantes permitidos.<br>3 |                                                                                                    |
| Departamento *                                                 |                                                                  | Persona de contacto *                                    |                                                                                                    |
| PRINCIPADO DE ASTURIAS                                         |                                                                  | NOMBRE                                                   |                                                                                                    |
| 985801525                                                      |                                                                  | 985801526                                                |                                                                                                    |
| Si desconoce el número de teléfono, intro                      | duzca un cero.                                                   | Si desconoce el número de fax, introduzca                | i un cero.                                                                                                    |
| Correo electrónico *                                           |                                                                  |                                                          |                                                                                                    |
| Si desconoce el correo electrónico, introdu                    | izca un cero.                                                    |                                                          |                                                                                                    |
| ★ Campos requeridos     ♦ Volver     B Guardar                 | mir                                                              |                                                          |                                                                                                    |

Se realizan las modificaciones oportunas y se selecciona "Guardar" para hacer dichas modificaciones efectivas. Se muestra un mensaje de confirmación.

Si se pulsa en "Imprimir" se realiza la impresión a PDF de los datos del Organismo.

#### 3.3.2. Solicitud alta/baja

Esta opción permite al usuario solicitar el alta o baja del organismo que lo representa.

El usuario selecciona la opción de submenú "Solicitud alta/baja" del menú "Organismos", accediendo a la pantalla de solicitud.

Si no hay solicitud alguna, se muestra la pantalla para realizar la solicitud. Se cumplimenta el formulario y se selecciona "Solicitar", enviando la solicitud a la aplicación del gestor. Si se produce algún tipo de error se muestra en pantalla.

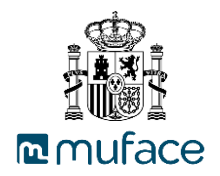

| Solicitud de alta/baja de organismo                                     |                         | Solicitud de Alta/Baja de organismos no nuevos. |
|-------------------------------------------------------------------------|-------------------------|-------------------------------------------------|
| Organismo<br>AASSERSA - SERVICIO DE SALUD DEL<br>PRINCIPADO DE ASTURIAS |                         |                                                 |
| Fecha de alta de organismo                                              | Fecha baja de organismo |                                                 |
| 01/01/1996                                                              | 02/2018                 |                                                 |
| ← Cancelar                                                              |                         |                                                 |

Si hay alguna solicitud cursada, se muestra la pantalla para consultar dicha solicitud y se permite realizar el borrado de la solicitud.

| La solicitud de baja se ha realizado correctamente         |                         |                                                 |
|------------------------------------------------------------|-------------------------|-------------------------------------------------|
| Solicitud de alta/baja de organismo                        |                         | Solicitud de Alta/Baja de organismos no nuevos. |
| Organismo                                                  | Tipo de solicitud       | Fecha de la solicitud                           |
| AASSERSA - SERVICIO DE SALUD DEL<br>PRINCIPADO DE ASTURIAS | Ваја                    | 07/04/2017 07:02 PM                             |
| Fecha de alta de organismo                                 | Fecha baja de organismo | Estado de la solicitud                          |
| 01/01/1996                                                 | 201803                  | Pendiente                                       |
| Solver Borrar                                              |                         |                                                 |

## 3.4. Gestión de usuarios

#### 3.4.1. Modificación

Esta opción permite al usuario realizar la modificación de ciertos parámetros del usuario activo en la aplicación.

El usuario selecciona la opción de submenú "Modificación" del menú "Usuarios", accediendo a la pantalla de modificación del usuario.

| ле                                                      | 100003227                                               |
|---------------------------------------------------------|---------------------------------------------------------|
| nollidos y nombro dol usuario +                         |                                                         |
| NOMBRE                                                  |                                                         |
| Número telefono *                                       | Correo electónico                                       |
| 912739845                                               | 0                                                       |
| Si desconoce el número de teléfono, introduzca un cero. | Si desconoce el correo electrónico, introduzca un cero. |
| Tipo de acceso                                          | Clave de acceso                                         |
| Certificado                                             | Clave de acceso no modificada                           |
| ampos requeridos                                        |                                                         |

Se realizan las modificaciones oportunas y se selecciona "Guardar" para hacer dichas modificaciones efectivas. Se muestra un mensaje de confirmación.

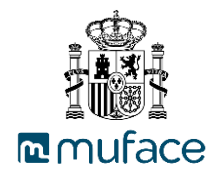

El usuario puede cambiar su clave de acceso, seleccionando en "Cambiar Clave de Acceso". Se muestra una pantalla donde ha de introducir la nueva clave y ha de pulsar en "Aceptar" para hacer efectivo el cambio de contraseña. Se muestra un mensaje de confirmación en el campo "Clave de acceso". Existe la limitación de que la clave de acceso no puede ser la misma que la anterior.

| Cambiar C     | lave de Acceso             | ×         |
|---------------|----------------------------|-----------|
| Clave de Aco  | eso actual *               |           |
| Nueva Clave   | de Acceso *                |           |
| Repita la nue | eva Clave de Acceso *      |           |
|               |                            |           |
|               | X Cancelar                 | ✓ Aceptar |
|               | Clave de acceso            |           |
|               | CLAVE DE ACCESO MODIFICADA |           |

#### 3.4.2.Solicitud alta/baja

Esta opción permite al usuario solicitar el alta o baja de otros usuarios del organismo.

Las posibilidades de alta y baja dependen del número de usuarios que dicho organismo puede dar de alta y los que ya haya dado, así como las solicitudes pendientes de tramitar por el usuario gestor.

De este modo, solo se muestran los botones para los que el usuario puede realizar acciones.

En la parte superior se indica el número máximo de usuarios que puede haber para cada tipo de usuario.

| 📽 Lista de usuarios | dados de alta             |           |                                      |              |                    |  |  |
|---------------------|---------------------------|-----------|--------------------------------------|--------------|--------------------|--|--|
| Número máximo de us | uarios habilitados        | Número má | Número máximo de usuarios ordenantes |              |                    |  |  |
| 6                   |                           | 6         |                                      |              |                    |  |  |
| Nº Identificación   | Nombre y apellidos        | Teléfono  | Correo electrónico                   | Tipo usuario | Tipo acceso        |  |  |
| 00000021K           | USUARIO PARA PRUEBAS 21K  | 912739524 |                                      | Mixto        | Usuario / password |  |  |
| 00000025W/          | USUARIO 25W PRUEBAS MIXTO | 912739524 |                                      | Mixto        | Usuario / password |  |  |
| 000002377           |                           |           |                                      |              |                    |  |  |

El usuario ha de seleccionar el tipo de usuario que quiere dar de alta en los botones "Alta habilitado", "Alta ordenante" o "Alta mixto" e introduciendo los datos en el formulario de solicitud.

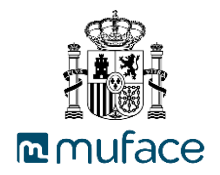

| CMIX3 - ORGANISMO DE PRUEBA MIXTO CMIX3.  Tipo identificación *  NIF NIF NIF 175723151K | Organismo                                |   |
|-----------------------------------------------------------------------------------------|------------------------------------------|---|
| Tipo Identificación ∗<br>NIF ✓<br>NIF *<br>75723151K                                    | CMIX3 - ORGANISMO DE PRUEBA MIXTO CMIX3. |   |
| NIF ✓<br>NIF *<br>75723151K                                                             | Tipo identificación *                    |   |
| NIF *<br>75723151K                                                                      | NIF                                      | ~ |
| 75723151K                                                                               | NIF *                                    |   |
|                                                                                         | 75723151K                                |   |

Si existe algún error en el formulario, la solicitud no se transmite y se muestra un mensaje con el error al usuario. Si todo es correcto, se realiza la tramitación de la solicitud al gestor.

Si el usuario existe se realiza la solicitud y se muestra mensaje de solicitud realizada correctamente.

Si el usuario no existe, se muestra formulario de alta de datos del usuario.

| Añadir solicitud de alta de usuario habilitado          |                                                         |
|---------------------------------------------------------|---------------------------------------------------------|
| Organismo                                               |                                                         |
| CMIX3 - ORGANISMO DE PRUEBA MIXTO CMIX3.                |                                                         |
| Tipo identificación *                                   | Apellidos y nombre del usuario *                        |
| NIF                                                     |                                                         |
| NIF *                                                   | Número telefono *                                       |
| 75723151K                                               |                                                         |
|                                                         | Si desconoce el número de teléfono, introduzca un cero. |
| Correo electónico                                       | Tipo de acceso *                                        |
|                                                         | Seleccionar                                             |
| Si desconoce el correo electrónico, introduzca un cero. |                                                         |
| Tipo de usuario                                         |                                                         |
| Habilitado                                              |                                                         |
|                                                         |                                                         |
| * Campos requendos                                      |                                                         |
| ← Volver Generar solicitud de alta                      |                                                         |

Para realizar la solicitud de baja, se ha de seleccionar "Baja usuarios" y seleccionar los usuarios para los que quiere realizar la solicitud. Para finalizar la acción se ha de seleccionar "Confirmar selección" y aceptar el dialogo de confirmación de la acción, procediendo a enviar la solicitud de baja al gestor.

| Atención Seleccione los usuarios para generar la solicitud de baja                      |                   |                          |           |                    |              |                    |  |
|-----------------------------------------------------------------------------------------|-------------------|--------------------------|-----------|--------------------|--------------|--------------------|--|
| Número máximo de usuarios habilitados Número máximo de usuarios ordenantes              |                   |                          |           |                    |              |                    |  |
| 3 3                                                                                     |                   |                          |           |                    |              |                    |  |
|                                                                                         |                   |                          |           |                    |              | _                  |  |
|                                                                                         | Nº Identificación | Nombre y apellidos       | Teléfono  | Correo electrónico | Tipo usuario | Tipo acceso        |  |
| ]                                                                                       | 00000021K         | USUARIO PARA PRUEBAS 21K | 912739524 | CORREO@MUFACE.ES   | Mixto        | Usuario / password |  |
| O0000025W USUARIO 25W PRUEBAS MIXTO 912739524 CORREO@MUFACE.ES Mixto Usuario / password |                   |                          |           |                    |              |                    |  |

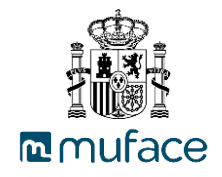

| Solicitudes de baja a realizar |                                               |              |             |  |  |  |  |
|--------------------------------|-----------------------------------------------|--------------|-------------|--|--|--|--|
| Nº Identificación              | Nombre y apellidos                            | Tipo usuario | Tipo acceso |  |  |  |  |
| 99999999R                      | USUARIO PRUEBAS CERTIFICADO FIRMA PROFESIONAL | Mixto        | Certificado |  |  |  |  |
| Sancelar                       | I Generar solicitudes de baja                 |              |             |  |  |  |  |

## 3.5. Gestión de informes

## 3.5.1. Cuadre de periodos

Esta opción permite al usuario generar un informe del total de periodos de cotización de un año en formato excel.

El usuario selecciona la opción de menú "Cuadre de periodos" del submenú "Informes" del menú "Ordenante", accediendo a la pantalla de Cuadre de periodos.

En ella se muestra inicialmente una pantalla para introducir filtros de búsqueda.

| 🛗 C | uadro de Periodos                                                        |
|-----|--------------------------------------------------------------------------|
| Año |                                                                          |
|     | Organismos                                                               |
|     | AAN017000 - INTERV. DELEGADA DE LA TESORERIA. SS.CC. DE LA JTA.ANDALUCIA |
|     | AAN097000 - CAJA PAGADORA DEL SERVICIO ANDALUZ DE SALUD                  |
|     | AAN250200 - DELEG. PROV. CONSEJERIA DE EDUCACION Y CIENCIA DE CADIZ      |
|     | AARSEARSA - SERVICIO ARAGONES DE SALUD                                   |
|     | AASEH - CONSEJERIA DE ADMINISTRACIONES PUBLICAS Y PORTAVOZ DEL GOB.      |
|     | ACLGAP09 - GERENCIA DE ATENCION PRIMARIA DE BURGOS                       |
|     | ACMGP451 - SESCAM-GERENCIA DE ATENCION PRIMARIA DE TALAVERA DE LA REINA  |
|     | AEXEH - CONSEJERIA DE ADMINISTRACION PUBLICA Y HACIENDA                  |
|     | AGA000027 - SECRET. GRAL. PARA EL TURISMO SERVICIO PROVINCIAL            |
|     | AGA045015 - CONSEJERIA DE PRESIDENCIA. SS.CC.                            |
| 1   | 2 3 4 5 <b>» »»»»</b>                                                    |
|     | 📾 Generar Excel                                                          |

Se indica el periodo y los organismos para los cuales se desea generar el informe. Se selecciona "Generar Excel" y se obtiene un fichero de tipo excel con los periodos de cotizaciones del año indicado. Sino se obtienen resultados, se muestra un mensaje de error por pantalla.

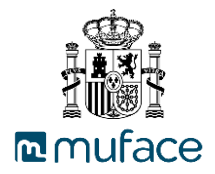

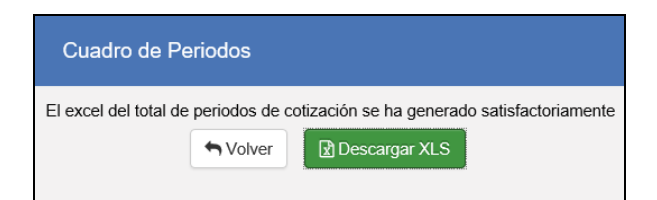

Se selecciona "Descargar XLS" para descargar el fichero.

## 3.5.2. Listado de ficheros

Esta opción permite al usuario consultar los ficheros de ordenantes.

El usuario selecciona la opción de menú "Listado de ficheros" del submenú "Informes" del menú "Ordenante", accediendo a la pantalla de búsqueda de listado de ficheros.

En ella se muestra inicialmente una pantalla para introducir filtros de búsqueda.

| Lista de ficheros - Ordenante - C28035994 - TESORERIA G | ENERAL DE L | A SEG. SOCIAL SS.CC.   |                     |
|---------------------------------------------------------|-------------|------------------------|---------------------|
| ✓ Ocultar filtros                                       |             |                        |                     |
| Fecha desde (AAAAMM) *                                  |             | Fecha hasta (AAAAMM) * |                     |
| 04/2017                                                 |             | 04/2017                |                     |
|                                                         |             |                        | Q Aplicar 🔊 Limpiar |
|                                                         |             |                        |                     |

Se indican las fechas desde y hasta de la búsqueda y se pulsa en "Aplicar" para realizar la búsqueda de ficheros. Se muestra en la pantalla la lista de ficheros para el rango de búsqueda indicados.

| ▼ Oc | ultar filtros      |                |           |                |           |                  |         |
|------|--------------------|----------------|-----------|----------------|-----------|------------------|---------|
| Fech | a desde (AAAAMM) * |                |           | Fecha hasta (A | AAAMM) *  |                  |         |
| 01/2 | 012                |                |           | 04/2017        |           |                  |         |
|      |                    |                |           |                |           |                  | 5 Limpi |
|      |                    |                |           |                |           |                  | •       |
|      | Fecha procesado    | Número soporte | Fecha tra | nsferencia     | Importe   | Número registros | Cuadr   |
| 1    | 201201             | 2              | 06/03     | /2012          | 37,23     | 4                | No      |
| 1    | 201202             | 1              | 06/03     | /2012          | 25.619,15 | 11               | No      |
| 1    | 201202             | 2              | 04/04     | /2012          | 25,54     | 2                | No      |
| )    | 201203             | 1              | 04/04     | /2012          | 25.442,22 | 11               | No      |
| 1    | 201201             | 1              | 06/02     | /2012          | 25.581,46 | 11               | No      |
| )    | 201204             | 1              | 04/05     | /2012          | 25.452,36 | 11               | No      |
| )    | 201205             | 1              | 06/06     | /2012          | 25.546,86 | 11               | No      |
| 1    | 201206             | 1              | 05/07     | /2012          | 50.934,91 | 11               | No      |
| 1    | 201410             | 1              | 21/10     | /2014          | 25.907,24 | 11               | No      |
| A    | 201410             | 2              | 21/10     | /2014          | 6.87      | 1                | No      |

Se permite la exportación a PDF de la lista de ficheros pulsando en "Generar PDF".

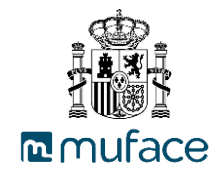

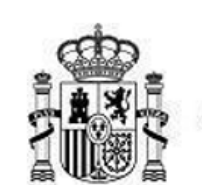

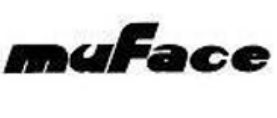

#### SISTEMA DE COTIZACIONES FICHEROS DE ORDENANTES

ORGANISMO : C28001061

001061 - M.U.F.A.C.E.

| FECHA<br>PROCESADO | Nº SOPORTE | FECHA<br>TRANSFERENCIA | IMPORTE  | № REGISTROS | CUADRE |
|--------------------|------------|------------------------|----------|-------------|--------|
| 201503             | 1          | 04/04/2012             | 17881.96 | 1           | NO     |
| 201506             | 1          | 29/07/2015             | 93.60    | 1           | NO     |
| 201506             | 2          | 29/07/2015             | 93.60    | 1           | NO     |
| 201702             | 1          | 08/02/2017             | 40.00    | 1           | NO     |
| 201504             | 1          | 06/04/2012             | 17881.96 | 1           | NO     |
| 201505             | 1          | 05/04/2012             | 17881.96 | 1           | NO     |
| 201612             | 1          | 10/10/2012             | 35469.30 | 1           | NO     |

# Se puede acceder al detalle de cada fichero seleccionando 🗎.

| Organismo                                                                    |                                                                           | C28035994 - TESORERIA GENERAL DE LA SE                                                                     | EG. SOCIAL SS.CC.                        |                                        |                                            |                  |
|------------------------------------------------------------------------------|---------------------------------------------------------------------------|----------------------------------------------------------------------------------------------------|------------------------------------------|----------------------------------------|--------------------------------------------|------------------|
| Fecha                                                                        | 01/2012                                                                   |                                                                                                    | Número                                   | 2                                      |                                            |                  |
| procesado                                                                    |                                                                           |                                                                                                    | soporte                                  |                                        |                                            |                  |
| Fecha                                                                        | 06/03/2012                                                                | Importe                                                                                                    |                                          | 37,23                                  |                                            |                  |
| Número                                                                       | 4                                                                         |                                                                                                    | Cuadre                                   | Νο                                     |                                            |                  |
| registros                                                                    |                                                                           |                                                                                                    |                                          |                                        |                                            |                  |
| Detalle del fich                                                             | ero                                                                       |                                                                                                    |                                          | 1                                      |                                            |                  |
| Código<br>organismo                                                          | ero CIF organismo                                                         | Nombre organismo                                                                                           | Fecha nómina                             | Importe cuota                          | Importe devolución                         | Cuac             |
| Código<br>organismo<br>28036922                                              | ero CIF organismo Q2803004G                                               | Nombre organismo<br>D.P. IMSERSO CAMF LEGANES                                                              | Fecha nómina                             | Importe cuota                          | Importe devolución<br>0,00                 | Cuac             |
| Detalle del fich<br>Código<br>organismo<br>28036922<br>28001436              | CIF organismo<br>Q2803004G<br>S2819703F                                   | Nombre organismo<br>D.P. IMSERSO CAMF LEGANES<br>INTERVENCION GENERAL DE LA SEG. SOCIAL                    | Fecha nómina<br>201201<br>201201         | Importe cuota<br>0,01<br>4,19          | Importe devolución<br>0,00<br>0,00         | Cuac<br>Si<br>Si |
| Detalle del fiche<br>Código<br>organismo<br>28036922<br>28001436<br>28036401 | ClF organismo           Q2803004G           S2819703F           Q2827002C | Nombre organismo<br>D.P. IMSERSO CAMF LEGANES<br>INTERVENCION GENERAL DE LA SEG. SOCIAL<br>I.N.S.S. SS.CC. | <b>Fecha nómina</b> 201201 201201 201201 | Importe cuota<br>0,01<br>4,19<br>25,92 | Importe devolución<br>0,00<br>0,00<br>0,00 | Cuao<br>Si<br>Si |

Se puede generar el detalle del fichero a PDF seleccionando "Generar PDF".

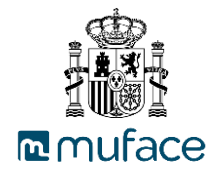

| ORGANISMO | ORGANISMO : C28001061 - M.U.F.A.C.E.                                          |                                             |            |  |          |          |        |      |    |  |
|-----------|-------------------------------------------------------------------------------|---------------------------------------------|------------|--|----------|----------|--------|------|----|--|
| FECHA PRO | FECHA PROCESADO Nº SOPORTE FECHA<br>TRANSFERENCIA IMPORTE Nº REGISTROS CUADRE |                                             |            |  |          |          |        |      |    |  |
| 2015      | i03                                                                           | 1                                           | 04/04/2012 |  | 17881.96 | 6        | 1      | I    | NO |  |
| CÓD ORG   | CIF                                                                           | DIF NOMBRE ORG FECHA IMPORTE IMPORTE CUADRA |            |  |          |          | CUADRA |      |    |  |
| C28001061 | Q2861001                                                                      | B M.U.F.A.C.E.                              |            |  | 201503   | 17881.96 |        | 0.00 | NO |  |
|           |                                                                               |                                             |            |  |          |          |        |      |    |  |

#### 3.5.3. Listado histórico de organismo

Esta opción permite al usuario consultar el histórico del organismo con el que se ha accedido a la aplicación.

El usuario selecciona la opción de menú "Listado histórico organismos" del submenú "Informes" del menú "Ordenante", accediendo a la pantalla de listado histórico de organismos.

| in Listado histórico de cambios en organismos |                  |                  |            |              |  |  |  |  |
|-----------------------------------------------|------------------|------------------|------------|--------------|--|--|--|--|
| CIF organismo                                 | Nombre organismo | Codigo organismo | Fecha alta | Fecha límite |  |  |  |  |
| Q2861001B                                     | M.U.F.A.C.E.     | C28001061        | 01/12/2004 |              |  |  |  |  |

Se permite exportar la información a PDF seleccionando "Generar PDF".

| ORDENANTE           | SISTEMA DE COTIZACIONES<br>HISTÓRICO DE ORGANISMOS |           |            |              |
|---------------------|----------------------------------------------------|-----------|------------|--------------|
| CÓDIGO<br>ORGANISMO | NOMBRE ORGANISMO                                   | CIF       | FECHA ALTA | FECHA LÍMITE |
| C28001061           | M.U.F.A.C.E.                                       | Q2861001B | 01/12/2004 |              |

## 3.6. Gestión de Anexo I

#### 3.6.1.Pantalla Anexo I

Esta opción permite al usuario ver, crear y eliminar justificantes de transferencias con anexo I de la aplicación.

El usuario selecciona el menú "Anexo I", submenú "Anexo I".

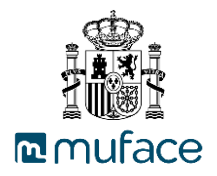

| nició        | 🕑 Habilita                 | ado 🛉 Ordenante      | 🟦 Organismo         | 🚨 Usuarios        | 🖋 Anexo I                   | 🔀 🛃 ? Salir                           |
|--------------|----------------------------|----------------------|---------------------|-------------------|-----------------------------|---------------------------------------|
| Inicio       | Anexol /                   | Anexo I              |                     |                   | Usuario : Beatriz García Ho | ernández / Último acceso : 22/01/2025 |
| <b>2</b> 3 J | Justificantes <sup>-</sup> | Trasferencias - ANEX | ) I - C28001061 - M | I.U.F.A.C.E.      |                             |                                       |
| -            | Ocultar filtros            |                      |                     |                   |                             |                                       |
| Cá           | ódigo de orga              | nismo                |                     |                   |                             |                                       |
| C2           | 28001061 - M.U             | J.F.A.C.E.           |                     |                   |                             |                                       |
| Fe           | echa desde (N              | IM/AAAA) *           |                     |                   | Fecha hasta (MM/AAAA) *     |                                       |
| 0            | 1/2021                     |                      |                     |                   | 01/2025                     |                                       |
|              |                            |                      |                     |                   |                             | Q Aplicar Z Limpiar                   |
|              | Fecha                      |                      |                     | 1                 | lombre Documento            |                                       |
|              | 04/2022                    | AGENCIA DE CALIDAD   | Y PROSPECTIVA UN    | NIVERSITARIA DE A | RAGON(ZARAGOZA) FEB22.pdf   | <u></u>                               |
| ß            | 04/2022                    | AREA SANITARIA DE L  | .UGO,A MARIÑA E MO  | ONFORTE DE LEMO   | S(LUGO) FEB.pdf             | 匬                                     |
|              | 04/2022                    | JUNTA DE CASTILLA Y  | ' LEÓN (VALLADOLID  | ) FEBR 22.pdf     |                             | 面                                     |
| 년            |                            |                      |                     |                   | ENERO22 pdf                 | A.                                    |

Este listado cuenta con un área de filtro que permite la búsqueda de justificantes de transferencias anexo I mediante un rango de fecha en formato "mm/aaaa" se muestra a continuación:

| Justificantes Trasferencias - ANEXO I - C28001061 | 1 - M.U.F.A.C.E. |                         |           |
|---------------------------------------------------|------------------|-------------------------|-----------|
| ▼ Ocultar filtros                                 |                  |                         |           |
| Código de organismo                               |                  |                         |           |
| C28001061 - M.U.F.A.C.E.                          |                  |                         |           |
| Fecha desde (MM/AAAA) *                           |                  | Fecha hasta (MM/AAAA) * |           |
| 01/2022                                           |                  | 04/2022                 |           |
|                                                   |                  |                         | Q Aplicar |

Una vez definidas las fechas, se debe pulsar el botón "Aplicar". Para borrar la búsqueda se debe pulsar el botón "Limpiar".

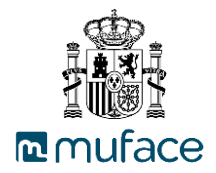

| 2 | Justificantes            | Trasferencias - ANEXO I - C28001061 - M.U.F.A.C.E.    |                          |   |  |  |  |  |
|---|--------------------------|-------------------------------------------------------|--------------------------|---|--|--|--|--|
| • | Ocultar filtros          | ;                                                     |                          |   |  |  |  |  |
| с | Código de organismo      |                                                       |                          |   |  |  |  |  |
| С | C28001061 - M.U.F.A.C.E. |                                                       |                          |   |  |  |  |  |
| F | echa desde (l            | MM/AAAA) *                                            | Fecha hasta (MM/AAAA) *  |   |  |  |  |  |
| ( | )1/2022                  |                                                       | 04/2022                  |   |  |  |  |  |
|   |                          |                                                       | Q Aplicar S Limplar      |   |  |  |  |  |
|   | Fecha                    | Nor                                                   | nbre Documento           |   |  |  |  |  |
| Þ | 04/2022                  | AGENCIA DE CALIDAD Y PROSPECTIVA UNIVERSITARIA DE ARA | AGON(ZARAGOZA) FEB22.pdf | 圃 |  |  |  |  |
| B | 04/2022                  | AREA SANITARIA DE LUGO, A MARIÑA E MONFORTE DE LEMOS( | (LUGO) FEB.pdf           | ŵ |  |  |  |  |
| A | 04/2022                  | JUNTA DE CASTILLA Y LEÓN (VALLADOLID) FEBR 22.pdf     |                          | 匬 |  |  |  |  |
| A | 04/2022                  | AYUNTAMIENTO DE CABANILLAS DEL CAMPO GUADALAJARA E    | NERO22.pdf               | 匬 |  |  |  |  |

Para visualizar cada uno de los justificantes de transferencias se debe pulsar el icono situado a la izquierda de cada uno.

Para crear un nuevo justificante de transferencias, se debe de pulsar el botón "Incorporar ANEXO I":

| 🏦 Incorporación Justificantes Transferencia - ANEXO I |
|-------------------------------------------------------|
| Código de organismo                                   |
| C28001061 - M.U.F.A.C.E.                              |
| Mes / Año Cotización *                                |
| þ4/2022 × 🔟                                           |
|                                                       |
| Fichero seleccionado                                  |
| No hay fichero                                        |
| Dincorporar fichero                                   |

Se debe especificar el mes y año de la cotización, posteriormente se debe incorporar el PDF correspondiente al justificante pulsando el botón "Seleccionar", una vez cargado el fichero se debe de pulsar el botón "Incorporar Fichero".

Para borrar un registro, se debe de pulsar el botón situado a la derecha de cada elemento. Tras pulsar el botón se pedirá confirmar la acción y una vez confirmada el registro quedará eliminado correctamente:

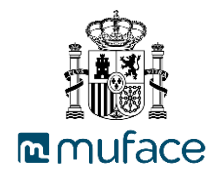

| PANe - | GOBIERNO<br>DE ESPAÑA | MINISTERIO<br>DE HACIENDA<br>Y FUNCIÓN PÚBLICA | Confirmación                                                  | istema de T<br>X | ransmisión de<br>C28001061 / | Cotizaciones |
|--------|-----------------------|------------------------------------------------|---------------------------------------------------------------|------------------|------------------------------|--------------|
|        | o 🛛 🛛 Habilita        |                                                |                                                               |                  |                              | Salir        |
| Inic   | io / Justificantes    | s Transferencias / /                           | Atención, se va a eliminar el registro ¿Está seguro?          | pellidos12       | Último acceso                | 21/04/2022   |
| 2      | Justificantes T       | rasferencias - ANI                             | 🗙 Cancelar 🗸 Acep                                             | tar              |                              |              |
|        | Mostrar filtros       |                                                |                                                               |                  |                              |              |
|        | Fecha                 |                                                | Nombre Documento                                              |                  |                              |              |
|        | 04/2022               | AGENCIA DE CALI                                | DAD Y PROSPECTIVA UNIVERSITARIA DE ARAGON(ZARAGOZA) FEB22.pdf |                  |                              | 匬            |
|        | 04/2022               | AREA SANITARIA D                               | DE LUGO,A MARIÑA E MONFORTE DE LEMOS(LUGO) FEB.pdf            |                  |                              | Ē            |
|        | 04/2022               | JUNTA DE CASTILL                               | A Y LEÓN (VALLADOLID) FEBR 22.pdf                             |                  |                              | Ê            |
|        | 04/2022               | AYUNTAMIENTO D                                 | E CABANILLAS DEL CAMPO GUADALAJARA ENERO22.pdf                |                  |                              | Ŵ            |
|        | 04/2022               | AGENCIA DE CALI                                | DAD Y PROSPECTIVA UNIVERSITARIA DE ARAGON(ZARAGOZA) FEB22.pdf |                  |                              | Ŵ            |
| In     | icorporar ANEXC       |                                                |                                                               |                  |                              |              |

## 3.7. Funciones genéricas de la aplicación

A continuación, se van a definir las partes genéricas de la aplicación:

|              | GOBIERNO MINIS<br>DE ESPAÑA DE HA<br>Y FUN | TERIO<br>KCIENDA<br>KCIÓN PÚBLICA | muFac              | e           |            | CMIX1 / ORG    | Sis<br>ANISMO PRUEBA | stema de Transmisión o<br>CMIX1 PRUEBA2 CAN | COTIZ@<br>de Cotizaciones<br>IBIO NOMBRES |
|--------------|--------------------------------------------|-----------------------------------|--------------------|-------------|------------|----------------|----------------------|---------------------------------------------|-------------------------------------------|
|              | \varTheta Habilitado                       | 🛉 Ordenante                       | 🚊 Organismo        | 🚨 Usuarios  |            |                |                      | D D                                         | ? Salir                                   |
| Inicio / I   | Habilitado / Fich                          | neros / Consulta I                | histórico ficheros |             |            | Usuario : USU  | ARIO PARA PRUE       | BAS 21K / Ultimo acce                       | eso : 07/04/2017                          |
| 3 Histo      | órico de fichero:                          | s enviados - Hab                  | ilitado            |             |            |                |                      |                                             |                                           |
| → Ocu        | ultar filtros                              |                                   |                    |             |            |                |                      |                                             |                                           |
| Mes /        | Año nómina (AA                             | AAAMM) *                          |                    |             | Tipo de er | ινίο           |                      |                                             |                                           |
| 10/20        | 015                                        |                                   |                    |             | Seleccio   | nar            |                      |                                             | ~                                         |
| Núme         | ero de envio                               |                                   |                    |             | Fecha de   | envio (dd/mm/a | aaa)                 |                                             |                                           |
|              |                                            |                                   |                    |             |            |                |                      |                                             |                                           |
| Organ        | nismos represen                            | tados                             |                    |             |            |                |                      |                                             |                                           |
|              |                                            |                                   |                    | (           | Organismo  |                |                      |                                             |                                           |
| ✓            | CMIX1 - ORGA                               | NISMO PRUEBA C                    | CMIX1 PRUEBA2 CAME | BIO NOMBRES |            |                |                      |                                             |                                           |
|              |                                            |                                   |                    |             |            |                |                      |                                             |                                           |
|              |                                            |                                   |                    |             |            |                |                      | Q Aplicar                                   | C Limpiar                                 |
| <b>←</b> Mes | s nómina anterior                          | 06/2015                           |                    |             |            |                |                      |                                             |                                           |
|              |                                            | Orga                              | nismo              |             | Mes nómina | Tipo envío     | Número envío         | Fecha envio                                 | Situación                                 |
| 🖹 ci         | MIX1 - ORGANIS                             | MO PRUEBA CMI                     | X1 PRUEBA2 CAMBIO  | NOMBRES 1   | 0/2015     | Normal         | 1                    | 06/04/2017 02:05:17                         | Correcto                                  |
| III Mos      | strar detailes                             | Generar PDF                       |                    |             |            |                |                      |                                             |                                           |
|              |                                            |                                   |                    |             |            |                |                      |                                             |                                           |
| 2017 Mu      | tualidad de Funci                          | onarios Civiles del               | Estado (MUFACE)    |             |            |                |                      | COTIZA HO                                   | - Versión 3.0.0-                          |

En la parte superior de la pantalla se encuentra el título, si se pulsa encima se navega a la pantalla principal de la aplicación.

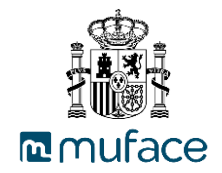

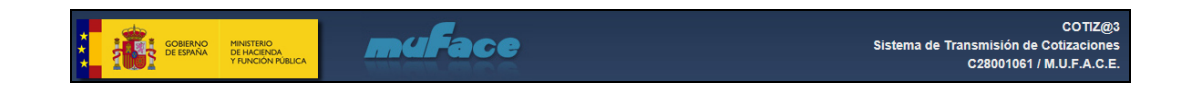

Debajo del título, se encuentra el menú de la aplicación. Si se posiciona encima de cada opción de menú, se despliegan los submenús correspondientes.

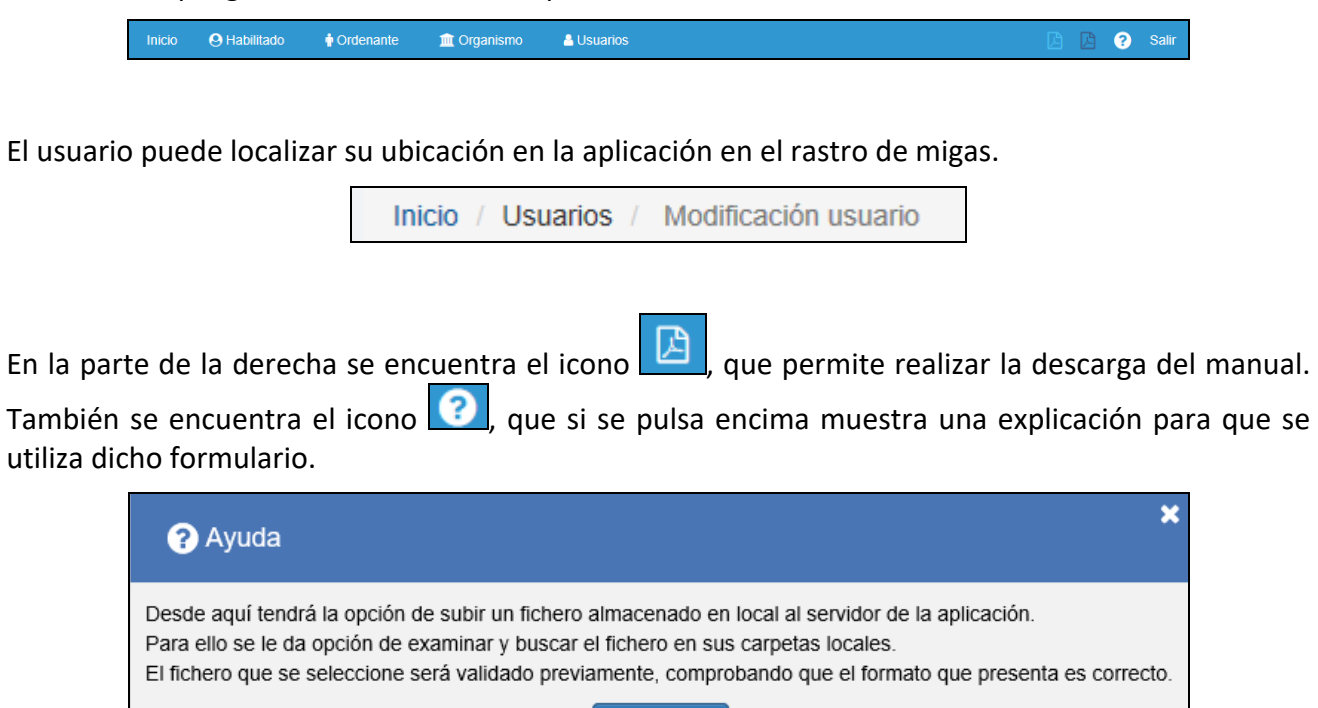

En la inferior al rastro de migas se muestran los datos del usuario que esta logado en la aplicación.

Usuario : USUARIO PARA PRUEBAS 21K / Ultimo acceso : 07/04/2017

Aceptar

En la parte central de la aplicación se muestran los formularios de trabajo de la aplicación.

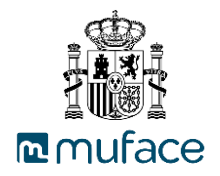

| Me:                                      |                                                                                                    |                                                                   |                                                    |                                  |                                                                                                    |                                                                         |  |  |
|------------------------------------------|----------------------------------------------------------------------------------------------------|-------------------------------------------------------------------|----------------------------------------------------|----------------------------------|----------------------------------------------------------------------------------------------------|-------------------------------------------------------------------------|--|--|
|                                          | s / Año nómina (AAAAMM)                                                                                                    |                                                                   | Seleccionar                                        |                                  |                                                                                                    |                                                                         |  |  |
| 20                                       | 01701 << < enero, 2017 > >>                                                                                                    |                                                                   |                                                    |                                  |                                                                                                    |                                                                         |  |  |
| ۱ú                                       | mero de envío                                                                                                    |                                                                   | Fecha de envío (dd/mm/aaaa)                        |                                  |                                                                                                    |                                                                         |  |  |
|                                          |                                                                                                    |                                                                   |                                                    |                                  |                                                                                                    |                                                                         |  |  |
| Dro                                      | ganismos representados                                                                                                    |                                                                   |                                                    |                                  |                                                                                                    |                                                                         |  |  |
| 6                                        | 2                                                                                                    | Ore                                                               | anismo                                             |                                  |                                                                                                    |                                                                         |  |  |
|                                          |                                                                                                    |                                                                   |                                                    |                                  |                                                                                                    |                                                                         |  |  |
| CMIX3 - ORGANISMO DE PROEBA MIXTO CMIX3. |                                                                                                    |                                                                   |                                                    |                                  |                                                                                                    |                                                                         |  |  |
|                                          |                                                                                                    |                                                                   |                                                    |                                  | Q Aplicar                                                                                                    | ් Limpia                                                                |  |  |
|                                          |                                                                                                    |                                                                   |                                                    |                                  | Q Aplicar                                                                                                    | C Limpia                                                                |  |  |
|                                          |                                                                                                    | Marcícia                                                          | - Too oo fa                                        |                                  | Q Aplicar<br>Mes nómina sigu                                                                                                | D Limpia                                                                |  |  |
|                                          | Organismo                                                                                                    | Mes nómina                                                        | Tipo envío                                         | Número envío                     | Q Aplicar<br>Mes nómina sigu<br>Fecha envío                                                                                 | C Limpia                                                                |  |  |
| )                                        | Organismo<br>CMIX3 - ORGANISMO DE PRUEBA MIXTO CMIX3.                                                                                                    | Mes nómina<br>01/2017                                             | Tipo envío<br>Normal                               | Número envío<br>1                | Q Aplicar<br>Mes nómina sigu<br>Fecha envío<br>07/04/2017 12:18                                                             | D Limpia<br>iente 02/2013<br>Situacio<br>Erróneo                        |  |  |
| )<br>)                                   | Organismo<br>CMIX3 - ORGANISMO DE PRUEBA MIXTO CMIX3.<br>CMIX3 - ORGANISMO DE PRUEBA MIXTO CMIX3.                                                                                         | Mes nómina<br>01/2017<br>01/2017                                  | Tipo envío<br>Normal<br>Normal                     | Número envío<br>1<br>1           | Q Aplicar<br>Mes nómina sigu<br>Fecha envío<br>07/04/2017 12:18<br>07/04/2017 12:53                                         | D Limpia<br>iente 02/2013<br>Situacia<br>Erróneo<br>Erróneo             |  |  |
| )<br>)                                   | Organismo<br>CMIX3 - ORGANISMO DE PRUEBA MIXTO CMIX3.<br>CMIX3 - ORGANISMO DE PRUEBA MIXTO CMIX3.<br>CMIX3 - ORGANISMO DE PRUEBA MIXTO CMIX3.                                             | Mes nómina<br>01/2017<br>01/2017<br>01/2017                       | Tipo envío<br>Normal<br>Normal<br>Normal           | Número envío<br>1<br>1<br>1      | Q Aplicar<br>Mes nómina sigu<br>Fecha envío<br>07/04/2017 12:18<br>07/04/2017 12:53<br>07/04/2017 12:56                     | C Limpia<br>iente 02/201<br>Situaci<br>Erróneo<br>Erróneo               |  |  |
|                                          | Organismo<br>CMIX3 - ORGANISMO DE PRUEBA MIXTO CMIX3.<br>CMIX3 - ORGANISMO DE PRUEBA MIXTO CMIX3.<br>CMIX3 - ORGANISMO DE PRUEBA MIXTO CMIX3.<br>CMIX3 - ORGANISMO DE PRUEBA MIXTO CMIX3. | Mes nómina<br>01/2017<br>01/2017<br>01/2017<br>01/2017<br>01/2017 | Tipo envío<br>Normal<br>Normal<br>Normal<br>Normal | Número envío<br>1<br>1<br>1<br>1 | Q Aplicar<br>Mes nómina sigu<br>Fecha envío<br>07/04/2017 12:18<br>07/04/2017 12:53<br>07/04/2017 12:56<br>07/04/2017 14:12 | C Limple<br>iente 02/2011<br>Situacia<br>Erróneo<br>Erróneo<br>Correcto |  |  |

En la parte inferior de la aplicación, se muestra el pie de la aplicación.

© 2017 Mutualidad de Funcionarios Civiles del Estado (MUFACE)

COTIZA HO - Versión 3.0.0-rc1

En la pantalla de lista, se puede exportar a formato PDF los resultados obtenidos, pulsando en el botón Generar PDF

| ORGANISMO :                                                                      | <b>C28001061</b> | Ace | SISTEM<br>FICHER | IA DE COTIZ<br>SOS DE HAE | ZACIONES<br>BILITADOS |        |  |  |  |
|----------------------------------------------------------------------------------|------------------|-----|------------------|---------------------------|-----------------------|--------|--|--|--|
| FECHA CUOTA                                                                      | Nº SOPORTE       | CIF | IMPORTE<br>CUOTA | IMPORTE<br>DEVOLUCIÓN     | Nº TOTAL              | CUADRE |  |  |  |
|                                                                                  |                  |     |                  |                           |                       |        |  |  |  |
| PECHA CUOTANº SOPORTECIFCUOTADEVOLUCIÓNNº TOTALCUADRE2017031Q2861001B93.600.0011 |                  |     |                  |                           |                       |        |  |  |  |

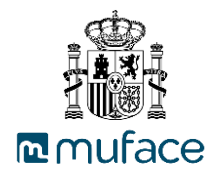

En las pantalla de lista, se puede ordenar seleccionando la cabecera de las columnas N° Identificación, al pulsar la primera se realiza la ordenación ascendente 🗹 y en la segunda pulsación la ordenación descendente 💽.

En las pantallas de lista, si se obtienen más de 10 registros, se muestra un paginador para navegar entre las diferentes páginas de la lista de resultados.

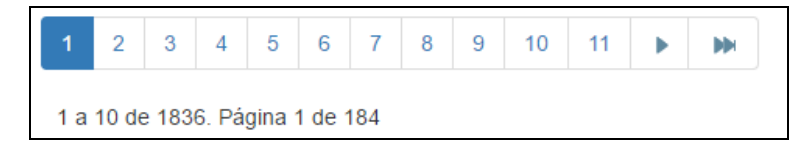

En la pantalla de edición de registros, si el campo tiene algún error se muestra en la parte de la derecha del campo el mensaje del error.

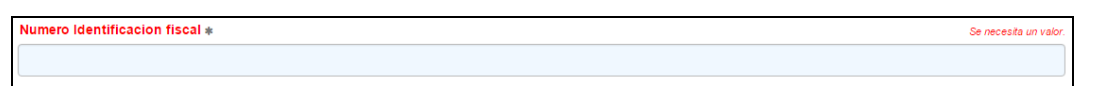

Y en la parte inferior de los campos, se muestra un mensaje de información relativa al campo.

| Γ | Número teléfono *                                       |
|---|---------------------------------------------------------|
| l |                                                         |
| L | Si desconoce el número de teléfono, introduzea un cero. |

Al acceder a la pantalla principal, se muestra al usuario la lista de mensajes activos para la aplicación y de forma individual. Se selecciona "Continuar" se ocultan los mensajes, pero no se marcan como leídos. Si selecciona "Leído y Continuar" se marca como leído y se ocultan los mensajes. Si selecciona "Leído y no mostrar la próxima vez" se marca como leído y no se vuelve a mostrar en próximos accesos".

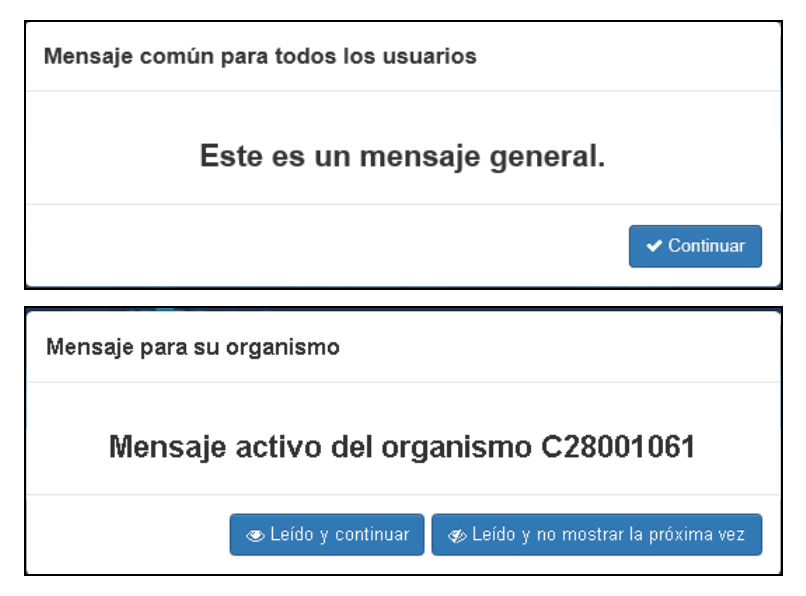

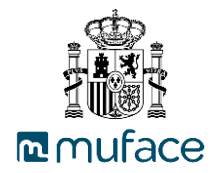

#### 4. Permisos de los Perfiles de usuario

El acceso a cada módulo de la aplicación depende de los permisos que tenga asignado el usuario.

Relación de permisos necesarios para acceder a cada uno de los apartados y funcionalidades de la aplicación.

|                                       |            | Perfiles  |       |
|---------------------------------------|------------|-----------|-------|
| Procesos Funcionales                  | Habilitado | Ordenante | Mixto |
| Funciones genéricas de la aplicación. | [X]        | [X]       | [X]   |
| Gestión de funciones de habilitado    | [X]        |           | [X]   |
| Gestión de funciones de ordenante     |            | [X]       | [X]   |
| Gestión de organismos                 | [X]        | [X]       | [X]   |
| Gestión de usuarios                   | [X]        | [X]       | [X]   |